# ИНСТРУКЦИЯ

# по настройке ONT Huawei HG-8245

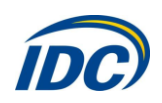

# внешний вид

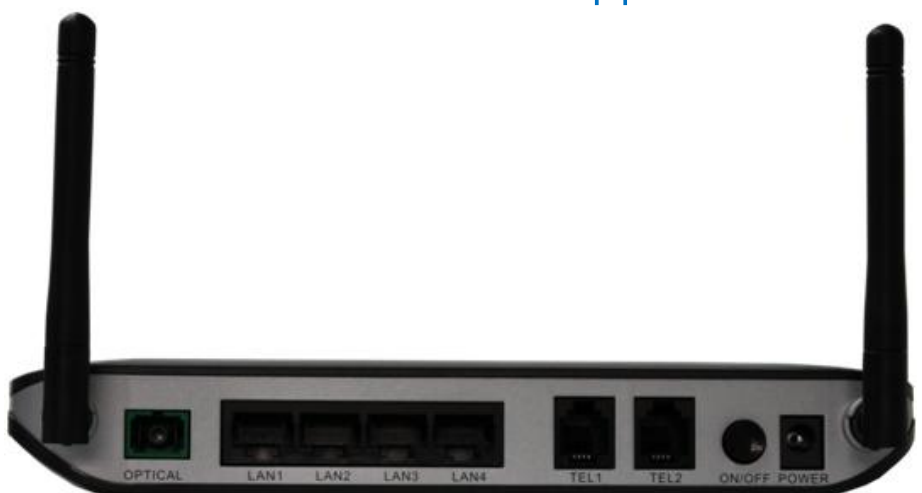

## Рис. 1 Задняя панель

Описание портов на задней панели ONT HG8245 (рис. 1)

| Порты и кнопка | Функции                                                                  |
|----------------|--------------------------------------------------------------------------|
| OPTICAL        | Оптический порт. Оптический порт снабжен пластиковой заглушкой и предна- |
|                | значен для подключения оптического волокна. Чтобы избежать травм глаза,  |
|                | запрещается смотреть прямо в оптический порт!                            |
| LAN1-LAN4      | Порты для подключения ПК и STB                                           |
| TEL1-TEL2      | Порты для VoIP телефонии. Не используются.                               |
| ON/OFF         | Кнопка включения/выключения устройства                                   |
| POWER          | Разъем питания, используется для подключения адаптера питания.           |

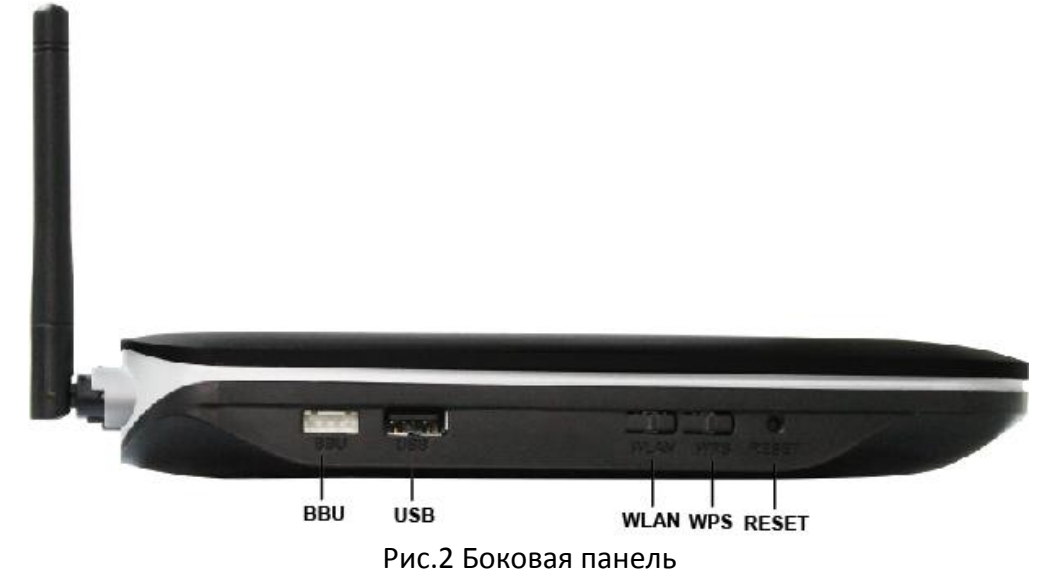

Описание портов и кнопок на боковой панели ONT HG8245 (рис. 2)

| Порты и кнопки | Функции                                                        |
|----------------|----------------------------------------------------------------|
| BBU            | Порт для подключения внешней батареи.                          |
| USB            | Порт USB. Используется для подключения устройств хранения дан- |
|                | ных.                                                           |
| WLAN           | Кнопка WLAN. Используется для включения/выключения Wi-Fi       |
| WPS            | Кнопка WPS. Предназначена для упрощённой настройки защищён-    |
|                | ного Wi-Fi соединения.                                         |
| RESET          | Кнопка сброса устройства к заводским параметрам. Для сброса    |
|                | настроек необходимо нажать и удерживать в течении 10 секунд.   |

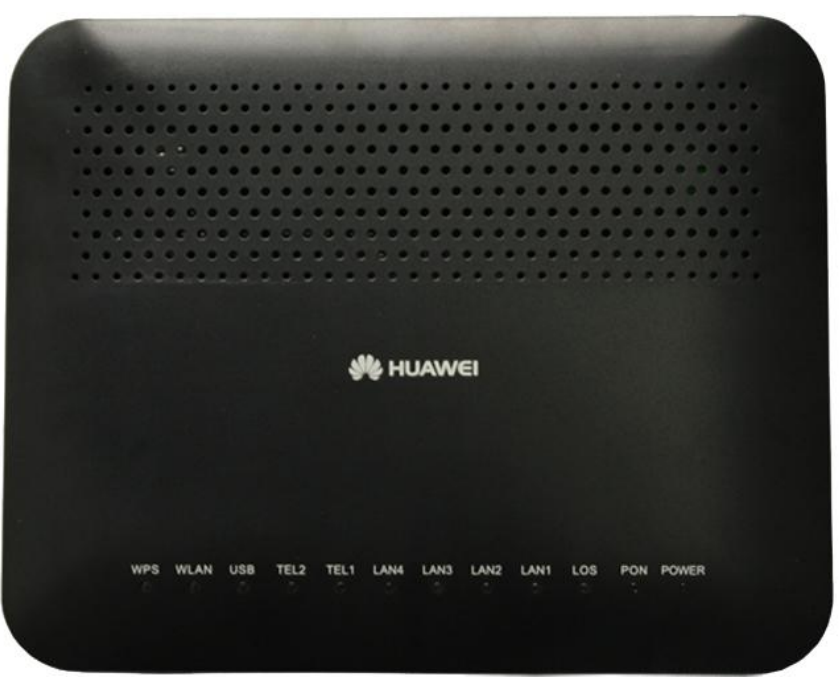

Рис 3. Верхняя панель

|            | Опис                          | ание индикаторов           | в на верхней Пан          |                                                  |
|------------|-------------------------------|----------------------------|---------------------------|--------------------------------------------------|
| Надпись    | Описание                      | Стат                       | ус                        | Действие                                         |
|            |                               | Зелёный: всег              | да включён                | Устройство включено                              |
| POWER      | Индикатор элек-<br>тропитания | Оранжевый: вс              | егда включён              | Устройство работает от внеш-<br>ней батареи      |
|            |                               | Выклк                      | очен                      | Устройство выключено                             |
|            |                               | PON                        | LOS                       |                                                  |
|            |                               | Выключен                   | Выключен                  | Устройство выключено                             |
|            | Индикаторы                    | Мигает дважды в<br>секунду | Выключен                  | Устройство ожидает установ-<br>ление подключения |
| POIN M LOS | аутентификации                | Всегда включен             | Выключен                  | Соединение установлено                           |
|            |                               | Выключен                   | Мигает 1 раз в<br>секунду | Низкий уровень оптического<br>сигнала            |
|            |                               | Мигает дважды в            | Мигает дважды             | Неопределённое устройство                        |
|            |                               | секунду                    | в секунду                 |                                                  |
| LAN1-      | Индикаторы со-                | Всегда в                   | ключен                    | Ethernet соединение в нор-                       |
| LAN4       | стояния LAN пор-              |                            |                           | мальном состоянии                                |
|            | тов                           | Мига                       | ает                       | Происходит передача данных                       |
|            |                               | Выклк                      | очен                      | Ethernet соединение не уста-<br>новлено          |
| TEL1-TEL2  | Не используются               | Не испол                   | ьзуются                   | Не используются                                  |
|            |                               | Всегда в                   | ключен                    | USB устройство подключено,                       |
|            |                               |                            |                           | но нет передачи данных                           |
| USB        | Индикатор состоя-             | Мигает дважд               | цы в секунду              | Происходит передача данных                       |
|            | ния USB порта                 | Выклк                      | очен                      | Устройство не включено или                       |
|            |                               |                            |                           | не подключено USB устрой-                        |
|            |                               |                            |                           | СТВО                                             |
| WLAN       | Индикатор состоя-             | Всегда в                   | ключен                    | Wi-Fi включен                                    |
|            | ния Wi-Fi                     | Мига                       | ает                       | Происходит передача данных                       |
|            |                               | Выклк                      | очен                      | Wi-Fi выключен                                   |
| WPS        | Индикатор состоя-             | Всегда в                   | ключен                    | Функция WPS включена                             |
|            | ния WPS                       | Мига                       | ает                       | Wi-Fi устройство получило                        |
|            |                               |                            |                           | доступ                                           |
|            |                               | Выклк                      | очен                      | Функция WPS выключена                            |

| <b>^</b> V                         | / ^\     |
|------------------------------------|----------|
|                                    | 10140 21 |
|                                    | נכואנו   |
| ennearing mareper na beparen nanem | (0,000)  |
|                                    | ,        |

# НАСТРОЙКА КОМПЬЮТЕРА

Для настройки ONT HG8245 необходимо присвоить сетевой карте ПК параметры:

IP адрес: 192.168.100.2

#### Маска подсети: 255.255.255.0

Для этого, настроим компьютер на использование этого IP адреса:

- Нажмите кнопку «Пуск». Выберите пункт меню «Настройка» -> «Панель управления» ->

«Сеть и удаленный доступ к сети» > «Подключение по локальной сети». В появившемся окне (рис.4) нажмите кнопку «Свойства».

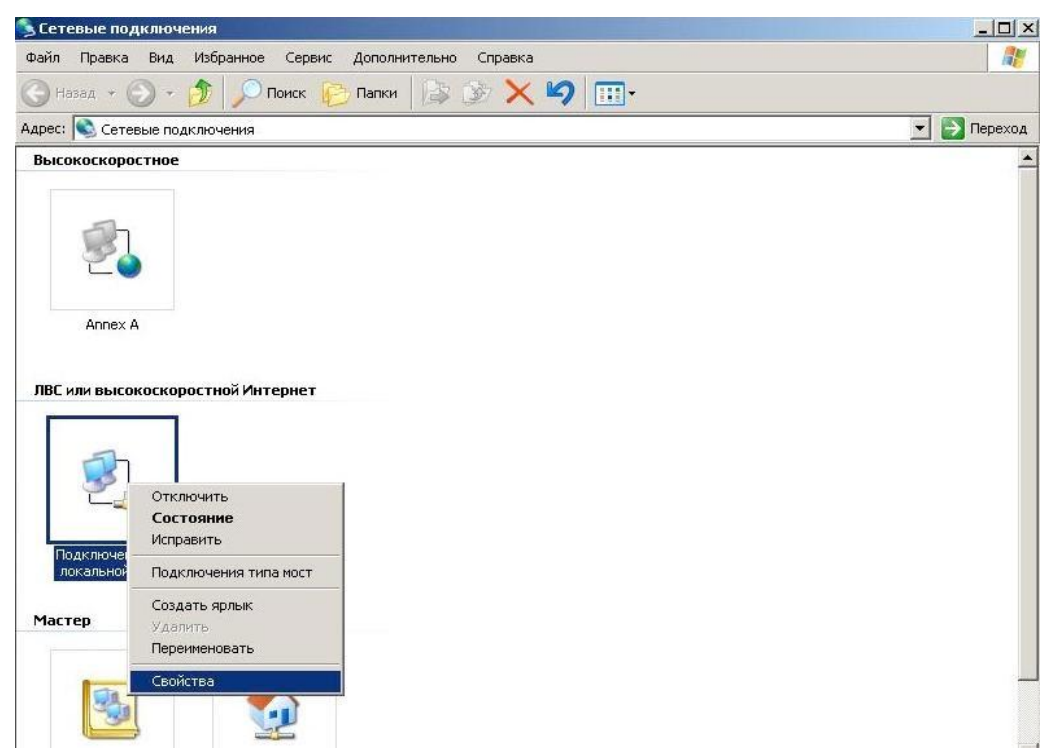

Рис.4

В появившемся окне (рис. 5) выберите Протокол Интернета (TCP/IP) и нажмите кнопку «Свойства».

| Подключение через:                                                                                                    |                                                                                                    |                                                                           |
|----------------------------------------------------------------------------------------------------|----------------------------------------------------------------------------------------------------|---------------------------------------------------------------------------|
| BB SiS 900-Based P                                                                                                    | CI Fast Ethernet Ad                                                                                               | Настроить                                                                 |
| Компоненты, использ                                                                                                    | зуемые этим подклю                                                                                                | чением:                                                                   |
| 🗹 🖳 Клиент для с                                                                                                    | етей Microsoft                                                                                                    |                                                                           |
| 🗹 📙 Служба досту                                                                                                    | упа к файлам и прин                                                                                               | герам сетей Місго                                                         |
| 🗆 📳 Планировщик                                                                                                    | к пакетов QoS                                                                                                    |                                                                           |
| 🗹 🐨 Протокол Ин                                                                                                    | тернета (ТСР/ІР)                                                                                                  |                                                                           |
| and which includes and the second                                                                                                    |                                                                                                    |                                                                           |
|                                                                                                    |                                                                                                    |                                                                           |
| Установить                                                                                                    |                                                                                                    | Свойства                                                                  |
| Установить                                                                                                    |                                                                                                    | Свойства                                                                  |
| Установить<br>Описание<br>Протокол ТСР/IР -                                                                                                    | Удалить<br>стандартный проток                                                                                     | Свойства                                                                  |
| Установить<br>Описание<br>Протокол ТСР/IP -<br>сетей, обеспечивая                                                                               | Удалить<br>стандартный проток<br>ощий связь между р                                                               | Свойства<br>ол глобальных<br>азличными                                    |
| Установить<br>Описание<br>Протокол TCP/IP -<br>сетей, обеспечивая<br>взаимодействующи                                                           | Удалить.<br>стандартный проток<br>ощий связь между р<br>ими сетями.                                               | Свойства<br>ол глобальных<br>азличными                                    |
| Установить<br>Описание<br>Протокол ТСР/IР -<br>сетей, обеспечивак<br>взаимодействующи                                                           | Эдалить<br>стандартный проток<br>ощий связь между р<br>ими сетями.                                                | Свойства<br>ол глобальных<br>азличными                                    |
| Установить<br>Описание<br>Протокол ТСР/IР -<br>сетей, обеспечивак<br>взаимодействующи                                                           | Удалить<br>стандартный проток<br>ощий связь между р<br>ими сетями.<br>вывести значок в об                         | Свойства<br>ол глобальных<br>азличными<br>іласти уведомлен                |
| Установить<br>Описание<br>Протокол TCP/IP -<br>сетей, обеспечивак<br>взаимодействующи<br>При подключении<br>У Ведомлять при о<br>подключении    | Удалить.<br>стандартный проток<br>ощий связь между р<br>ими сетями.<br>вывести значок в об<br>граниченном или ото | Свойства<br>ол глобальных<br>азличными<br>іласти уведомлен<br>сутствующем |
| Установить<br>Описание<br>Протокол TCP/IP -<br>сетей, обеспечивая<br>взаимодействующи<br>При подключении<br>Уведомлять при о<br>подключении     | Вдалить<br>стандартный проток<br>ощий связь между р<br>ими сетями.<br>вывести значок в об<br>гграниченном или ото | Свойства<br>ол глобальных<br>азличными<br>іласти уведомлен<br>сутствующем |
| Установить<br>Описание<br>Протокол ТСР/IР -<br>сетей, обеспечивая<br>взаимодействующи<br>✓ При подключении<br>✓ Уведомлять при о<br>подключении | Ндалить<br>стандартный проток<br>ощий связь между р<br>ими сетями.<br>вывести значок в об<br>ограниченном или ото | Свойства<br>ол глобальных<br>азличными<br>іласти уведомлен<br>сутствующем |

Рис. 5

В появившемся окне (рис. 6) выберите «Использовать следующий IP-адрес» введите: IPадрес **192.168.100.2**, маска **255.255.255.0** и нажмите кнопку «ОК».

| Свойства: Протокол Интернета верси                                                                           | ии 4 (ТСР/ІРv4)                                                     |
|----------------------------------------------------------------------------------------------------|---------------------------------------------------------------------|
| Общие                                                                                                    |                                                                     |
| Параметры IP могут назначаться ав<br>поддерживает эту возможность. В г<br>IP можно получить у сетевого админ | томатически, если сеть<br>противном случае параметры<br>нистратора. |
| 🔘 Получить IP-адрес автоматиче                                                                               | ски                                                                 |
| <ul> <li>Оспользовать следующий IP-а</li> </ul>                                                              | дрес:                                                               |
| IP-адрес:                                                                                                    | 192.168.100.2                                                       |
| Маска подсети:                                                                                               | 255 . 255 . 255 . 0                                                 |
| Основной шлюз:                                                                                               | · · ·                                                               |
| Получить адрес DNS-сервера а<br>Обладать спериониие зара                                                     | втоматически                                                        |
| Предпочитаемый DNS-сервер:                                                                                   | · · ·                                                               |
| Альтернативный DNS-сервер:                                                                                   | · · ·                                                               |
| 🔲 Подтвердить параметры при в                                                                                | зыходе Дополнительно                                                |
|                                                                                                    | ОК Отмена                                                           |

Рис.6

ВНИМАНИЕ! После завершения всех необходимых настроек ОБЯЗАТЕЛЬНО выполните настройку сетевой карты Вашего компьютера для автоматического получения IP адреса. <u>Смотрите</u> информацию в конце инструкции.

Затем в адресной строке Вашего браузера нужно ввести IP адрес **192.168.100.1**. В ответ Вы получите В ответ Вы получите приглашение ввода логина/пароля (рис. 7). Необходимо ввести: Accaunt: **telecomadmin** 

Password: admintelecom

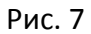

| HG8245 | ×                       |                                                                                                    |              |
|--------|-------------------------|----------------------------------------------------------------------------------------------------|--------------|
| ← → C  | 192.168.100.1/index.asp |                                                                                                    | \$3 <b>≡</b> |
|        | HQ HQ                   | G8245 Logout                                                                                              |              |
|        |                         | atus WAN LAN WLAN Security Route Forward Rules Network Application Voice System Tools                     |              |
|        | WAN Information         | Status s WAN Information                                                                                  |              |
|        | VolP Information        |                                                                                                    |              |
|        | WLAN Information        | On this page, you can query the connection and line status of the WAN port.                               |              |
|        | Eth Port Information    | IPv4 Information                                                                                          |              |
|        | DHCP Information        | WAN Name Connection Status IP Acquisition Mode IP Address Subnet Mask VLAN Priority MAC Address Connected |              |
|        | Optical Information     |                                                                                                    |              |
|        | Battery Information     |                                                                                                    |              |
|        | Device Information      |                                                                                                    |              |
|        | Remote Manage           |                                                                                                    |              |
|        | User Device Information |                                                                                                    |              |
|        |                         |                                                                                                    |              |
|        |                         |                                                                                                    |              |
|        |                         |                                                                                                    |              |
|        |                         |                                                                                                    |              |
|        |                         |                                                                                                    |              |
|        |                         |                                                                                                    |              |
|        |                         |                                                                                                    |              |
|        |                         |                                                                                                    |              |
|        |                         |                                                                                                    |              |
|        |                         |                                                                                                    |              |
|        |                         | 👋 Copyright⊚Huawei Technologies Co., Ltd. 2009-2012. All rights reserved.                                 |              |
|        |                         |                                                                                                    |              |

Рис. 8

Далее необходимо проверить, что используются все LAN порты (рис 9). Для этого необходимо выбрать вкладку LAN -> LAN Port Work Mode. Должны быть выбраны все 4 LAN порта. Если это не так, то необходимо их выбрать и нажать кнопку **Apply**.

| .92.168.100.1/index.asp                                                                                                    |
|----------------------------------------------------------------------------------------------------|
| HG8245 Logout                                                                                                    |
| HUAWEI Status WAN LAN WLAN Security Route Forward Rules Network Application Voice System Tools                                                                                       |
| LAN Port Work Mode LAN > LAN Port Work Mode                                                                                                    |
| LAN Host Configuration                                                                                                    |
| DHCP Server Configuration On this page, you can configure the LAN ports as Layer 3 ports by selecting the corresponding check boxes. The Layer 3 ports will be assigned as HO ports. |
|                                                                                                    |
|                                                                                                    |
| Apply Cancel                                                                                                    |
|                                                                                                    |
|                                                                                                    |
|                                                                                                    |
|                                                                                                    |
|                                                                                                    |
|                                                                                                    |
|                                                                                                    |
|                                                                                                    |
|                                                                                                    |
|                                                                                                    |
|                                                                                                    |
|                                                                                                    |
| 🏨 Convict S Huguni Technologico Co. Ltd. 2000-2012. All vieto reconved                                                                                                    |
| 💞 Cupyright 🔤 Huawer recinitiongies Cu., Lta. 2009-2012, All rights reserved.                                                                                                    |

Рис. 9

Следующим шагом будет создание подключений. Для этого будет необходимо перейти во вкладку **WAN** (рис. 10)

| Image: Comparison of the control of the control of                                 | Image: region (region ( | Image: The second process of the second process of the second proces of the second process of the second process of the sec                                                                                                    |                                                                                                    | C 192108.001/mdex.ap       Control Control Contecontrol Contecont Control Control Control Contecontrol                                         | Sp       Logot         State       With LN Wich Security Rote Forward Rules Network Application Voice System Tools         WUN> WANA Configuration         On this page, you can configure WAN port parameters. The ONT home gateway uses a WAN port to communicate with upper-layer network equipment. Therefore, these parameters must be consistent on the ONT and network equipment.         New       Delete         Connection Name       VLANPriority         Protocol Type                                                                                                    | Image: Control production       Image: Control production       Logont         Image: Control production       Image: Control production       Network Application       Voice System Tools         Image: Control production       Image: Control production       Network Application       Voice System Tools         Image: Control production       Image: Control production       Network Application       Network Application         Image: Control production       Image: Control production       Image: Control production       Network Application         Image: Control production       Image: Control production       Image: Control production       Network Application         Image: Control production       Image: Control production       Image: Control production       Image: Control production         Image: Control production       Image: Control production       Image: Control production       Image: Control production         Image: Control production       Image: Control production       Image: Control production       Image: Control production         Image: Control production       Image: Control production       Image: Control production       Image: Control production         Image: Control production       Image: Control production       Image: Control production       Image: Control production         Image: Control production       Image: Control production       Image: Control production                                                                                                    | ID2.168.100.1/Index.asp         Logott         Logott         Status       VAN       Logott         VAN Configuration       Voice System Tools         VAN Configuration       Voice System Tools         VAN Configuration       Voice System Tools         New Delete         On this page, you can configure VVAN port parameters. The ONT home gateway uses a VVAN port to communicate with upper-layer network equipment. Therefore, these parameters must be consistent on the ONT and network equipment.       New Delete         Connection Name       VLAN Priority       Protocol Type         Image: Image: I |
|----------------------------------------------------------------------------------------------------|----------------------------------------------------------------------------------------------------|----------------------------------------------------------------------------------------------------|----------------------------------------------------------------------------------------------------|----------------------------------------------------------------------------------------------------|----------------------------------------------------------------------------------------------------|----------------------------------------------------------------------------------------------------|----------------------------------------------------------------------------------------------------|
| Yet       Lot       Yet       Lan       Scaling       Yet       Result       Resul                                                                                                    | Procession       Control           Procession     Rank with Rank Security Rank Security Rank Rank Rank Rank Rank Rank Rank Rank                                                                                                    | Procession       Production       Production       Production       Production         VEX       Contributation       Vex       Vex                                                                                                    | Victor       Victor                                                                                                    | Production       Production       Logott    Very Configuration        Control    On this page, you can configure VANP port parameters. The ONT home pateway uses a VANP port to communicate with upper-layer network equipment. Therefore, these parameters must be consistent on the ONT and network equipment.          New       Delate                                                                                                    | EXAMPLE       Example       Example                                                                                                    | Victor       Register       Logg         Vant       Vant       Vant       Security       Rodit       Network Application       Voice       System Tools                                                                                                    | Kings       Kings       Kings <th< th=""></th<>                                                                                                    |
| Years       Years       Years       Years       Years       Years       Years       Years       Years                                                                                                    | NUMCE       Status       With       LAN       VALAN       Security       Route       Tensor and Rates       Network Application       Voice       System Tools                                                                                                    | Statis       With All Multian Security Route Route Route Network Application Voice System Tools         WAN Configuration       WAN - WAN Configuration         On this page, you can configure WAN port parameters. The ONT home pateway uses a WAN port to communicate with upper-layer network equipment. Therefore, these parameters must be consistent on the ONT and network equipment.         New       Detele         Or this page, you can configure WAN port parameters. The ONT home pateway uses a WAN port to communicate with upper-layer network equipment. Therefore, these parameters must be consistent on the ONT and network equipment.         New       Detele         Or this page. you can configure WAN port parameters. The ONT home pateway uses a WAN port to communicate with upper-layer network equipment. Therefore, these parameters must be consistent on the ONT and network equipment.         New       Detele         Or this page. You can configure WAN port parameters. The ONT home pateway uses a WAN port to communicate with upper-layer network equipment.       Protocol Type         Output       The ONT home pateway uses a WAN port parameters.       Protocol Type         Output       The ONT home pateway uses a WAN port parameters.       Protocol Type         Output       The ONT home pateway uses a WAN port parameters.       Protocol Type         Output       The ONT home pateway uses a WAN port parameters.       Protocol Type         Output       The ONT home pateway uses a WAN port parameters.       Protocol Ty                                                                                                    | Nature       Status       With       Link       WLAN       Security       Rote       Network Application       Voice       System Tools                                                                                                    | NUMBER       State       With North       Result @ Forward Rules       Network Application       Voice       System Tools         WAIN Configuration       WAIN > WAIN Configuration       WAIN > WAIN Configuration       Wain > WAIN > WAIN Configuration       Wain > WAIN > WAIN Configuration       Wain > WAIN > WAIN Configuration       Wain > Wain > WAIN > WAIN Configuration       Wain > WAIN > WAIN >                                                                                                    | Status       WAN       LAN       VALAN       Security       Route       Forward Rules       Network Application       Voice       System Tools                                                                                                    | State       With Michael Security Route Forward Rules Network Application Voice System Tools         WAN Configuration       WAN YeAN Configuration       Wan Yean Configure VAN port parameters. The ONT home gateway uses a WAN port to communicate with upper-layer notices and network equipment. Therefore, these parameters must be consistent on the ONT and network equipment.         On this page, you can configure VAN port parameters. The ONT home gateway uses a WAN port to communicate with upper-layer notices and network equipment.       New Delete         On this page, you can configure VAN port parameters. The ONT home gateway uses a WAN port to communicate with upper-layer notices and network equipment.       New Delete         Origination       Commection Name       VLMP fority       Protocol Type         Output deleta       Commection Name       VLMP fority       Protocol Type         Output deleta       Commection Name       VLMP fority       Protocol Type         Output deleta       Commection Name       VLMP fority       Protocol Type         Output deleta       Deleta       Deleta       Deleta       Deleta         Output deleta       Commection Name       VLMP fority       Protocol Type         Output deleta       Deleta       Deleta       Deleta       Deleta                                                                                                    | KIAN       KIAN       VIAN       Security       Route       Forward Rules       Network Application       Voice       System Tools         WAN Configuration       VIAN > WAN Configuration       VIAN > WAN Configuration       VIAN > WAN Configuration       VIAN > WAN Configuration         On this page, you can configure WAN port parameters. The ONT home gateway uses a WAN port to communicate with upper-layer network equipment. Therefore, these parameters must be consistent on the ONT and network equipment.       New       Delete         Connection Name       VLAN Priority       Protocol Type                                                                                                    |
| WAN Configuration         On this page, you can configure WAN pott parameters. The ONT home gateway uses a WAN pott to communicate with upper-layer hevork equipment.         New Deleta         •         •         •         •         •         •         •         •         •         •         •         •         •         •         •         •         •         •         •         •         •         •         •         •         •         •         •         •         •         •         •         •         •         •         •         •         •         •         •         •         •         •         •         •         •         •         •         •         •                                                                                                    | WAN Configuration       On this page, you can configure WAN port parameters. The ONT home gateway uses a WAN port to communicate with parameters must be consistent on the ONT and network equipment.         New Delete       New Delete         Connection Name       VLAN Priority       Protocol Type         New Delete       Protocol Type       Protocol Type         Connection Name       VLAN Priority       Protocol Type         New Delete       Protocol Type       Protocol Type         Connection Name       VLAN Priority       Protocol Type         Connection Name       VLAN Priority       Protocol Type         Protocol Type       Protocol Type       Protocol Type         Protocol Type       Protocol Type       Protocol Type         Protocol Type       Protocol Type       Protocol Type         Protocol Type       Protocol Type       Protocol Type         Protocol Type       Protocol Type       Protocol Type         Protocol Type       Protocol Type       Protocol Type         Protocol Type       Protocol Type       Protocol Type         Protocol Type       Protocol Type       Protocol Type         Protocol Type       Protocol Type       Protocol Type         Protocol Type       Protocol Type       Protocol Type         Proto                                                                                                    | WAN Configuration       On this page, you can configure WAN port parameters. The ONT home gateway uses a WAN port to communicate with upper layer network equipment. Therefore, these parameters must be consistent on the ONT and network equipment.         New       Delete         Connection Name       VLAN Priority       Protocol Type         Connection Name       VLAN Priority       Protocol Type         Connection Name       VLAN Priority </th <th>WAN Configuration       On this page, you can configure WAN port parameters. The ONT home galeway uses a WAN port to communicate with upper layer network equipment. Therefore, these parameters must be consistent on the ONT and network equipment.         New       Delete         Connection Name       VLAN Priority       Protocol Type         Connection Name       VLAN Priority       Protocol Type         Output Delete       Connection Name       VLAN Priority       Protocol Type         Connection Name       VLAN Priority       Protocol Type         Connection Name       VLAN Priority       Protocol Type         Connection Name       VLAN Priority       Protocol Type         Connection Name       VLAN Priority       Protocol Type         Connection Name       VLAN Priority       Protocol Type         Connection Name       VLAN Priority       Protocol Type         Connection Name       VLAN Priority       Protocol Type         Connection Name       VLAN Priority       Protocol Type         Connection Name       VLAN Priority       Protocol Type         Connection Name       VLAN Priority       Protocol Type         Connection Name       VLAN Priority       Protocol Type         Connection Name       VLAN Priority       Protocol Type         Connetion Name<th>WAN Configuration       WAN Configuration         On this page, you can configure WAN port parametersthe ONT home gateway uses a WAN port to communicate with upbit speceed way uses a WAN port to communicate with upbit speceed way uses a WAN port to communicate with upbit speceed way uses a WAN port to communicate with upbit speceed way uses a WAN port on the ONT and network equipment.         New Delete       New Delete         Commetion Name       VLANPriority       Protocol Type         Image: Specied way uses a WAN port parameters must be consistent on the ONT and network equipment.       Image: Specied way uses a WAN port parameters must be consistent on the ONT and network equipment.         Image: Specied way uses a WAN port parameters must be consistent on the ONT and network equipment.       Image: Specied way uses a WAN port parameters must be consistent on the ONT and network equipment.         Image: Specied way uses a WAN port parameters must be consistent on the ONT and network equipment.       Image: Specied way uses a WAN port parameters must be consistent on the ONT and network equipment.         Image: Specied way uses a WAN port parameters must be consistent on the ONT and network equipment.       Image: Specied way uses a WAN port parameters must be consistent on the ONT and network equipment.         Image: Specied way uses a WAN port parameters must be consistent on the ONT and network equipment.       Image: Specied way uses a WAN port parameters must be consistent on the ONT and network equipment.</th><th>WAN &gt; WAN Configuration         On this page, you can configure WAN port parameters. The ONT home gateway uses a WAN port to communicate with upper-layer network equipment. Therefore, these parameters must be consistent on the ONT and network equipment.         New       Delete         Connection Name       VLAN Priority       Protocol Type         T       T       T</th><th>WAN Configuration       On this page, you can configure WAN port parameters. The ONT home gateway uses a WAN port to communicate with upper-layer beam eters must be consistent on the ONT and network equipment. Therefore, these parameters must be consistent on the ONT and network equipment.         Image: Commection Name       VLANPriority       Protocol Type         Image: Commection Name       VLANPriority       Protocol Type         Image: Commection Name       VLANPriority       Protocol Type         Image: Commection Name       VLANPriority       Protocol Type         Image: Commection Name       VLANPriority       Protocol Type         Image: Commection Name       VLANPriority       Protocol Type         Image: Commection Name       VLANPriority       Protocol Type         Image: Commection Name       Image: Commection Name       Image: Commection Name         Image: Commection Name       VLANPriority       Protocol Type         Image: Commection Name       Image: Commection Name       Image: Commection Name         Image: Commection Name       VLANPriority       Protocol Type         Image: Commection Name       VLANPriority       Protocol Type         Image: Commection Name       VLANPriority       Protocol Type         Image: Commection Name       VLANPriority       Protocol Type         Image: Commection Name       VLANPrior</th><th>WAN Configuration       Wan &gt; Wan Configuration         On this page, you can configure WAN pot parameters. The ONT home gateway uses a WAN port to communicate with upper-layer network equipment. Therefore, these parameters must be consistent on the ONT and network equipment.         New       Delete         Connection Name       VLANPriority       Protocol Type         -       -       -</th></th> | WAN Configuration       On this page, you can configure WAN port parameters. The ONT home galeway uses a WAN port to communicate with upper layer network equipment. Therefore, these parameters must be consistent on the ONT and network equipment.         New       Delete         Connection Name       VLAN Priority       Protocol Type         Connection Name       VLAN Priority       Protocol Type         Output Delete       Connection Name       VLAN Priority       Protocol Type         Connection Name       VLAN Priority       Protocol Type         Connection Name       VLAN Priority       Protocol Type         Connection Name       VLAN Priority       Protocol Type         Connection Name       VLAN Priority       Protocol Type         Connection Name       VLAN Priority       Protocol Type         Connection Name       VLAN Priority       Protocol Type         Connection Name       VLAN Priority       Protocol Type         Connection Name       VLAN Priority       Protocol Type         Connection Name       VLAN Priority       Protocol Type         Connection Name       VLAN Priority       Protocol Type         Connection Name       VLAN Priority       Protocol Type         Connection Name       VLAN Priority       Protocol Type         Connetion Name <th>WAN Configuration       WAN Configuration         On this page, you can configure WAN port parametersthe ONT home gateway uses a WAN port to communicate with upbit speceed way uses a WAN port to communicate with upbit speceed way uses a WAN port to communicate with upbit speceed way uses a WAN port to communicate with upbit speceed way uses a WAN port on the ONT and network equipment.         New Delete       New Delete         Commetion Name       VLANPriority       Protocol Type         Image: Specied way uses a WAN port parameters must be consistent on the ONT and network equipment.       Image: Specied way uses a WAN port parameters must be consistent on the ONT and network equipment.         Image: Specied way uses a WAN port parameters must be consistent on the ONT and network equipment.       Image: Specied way uses a WAN port parameters must be consistent on the ONT and network equipment.         Image: Specied way uses a WAN port parameters must be consistent on the ONT and network equipment.       Image: Specied way uses a WAN port parameters must be consistent on the ONT and network equipment.         Image: Specied way uses a WAN port parameters must be consistent on the ONT and network equipment.       Image: Specied way uses a WAN port parameters must be consistent on the ONT and network equipment.         Image: Specied way uses a WAN port parameters must be consistent on the ONT and network equipment.       Image: Specied way uses a WAN port parameters must be consistent on the ONT and network equipment.</th> <th>WAN &gt; WAN Configuration         On this page, you can configure WAN port parameters. The ONT home gateway uses a WAN port to communicate with upper-layer network equipment. Therefore, these parameters must be consistent on the ONT and network equipment.         New       Delete         Connection Name       VLAN Priority       Protocol Type         T       T       T</th> <th>WAN Configuration       On this page, you can configure WAN port parameters. The ONT home gateway uses a WAN port to communicate with upper-layer beam eters must be consistent on the ONT and network equipment. Therefore, these parameters must be consistent on the ONT and network equipment.         Image: Commection Name       VLANPriority       Protocol Type         Image: Commection Name       VLANPriority       Protocol Type         Image: Commection Name       VLANPriority       Protocol Type         Image: Commection Name       VLANPriority       Protocol Type         Image: Commection Name       VLANPriority       Protocol Type         Image: Commection Name       VLANPriority       Protocol Type         Image: Commection Name       VLANPriority       Protocol Type         Image: Commection Name       Image: Commection Name       Image: Commection Name         Image: Commection Name       VLANPriority       Protocol Type         Image: Commection Name       Image: Commection Name       Image: Commection Name         Image: Commection Name       VLANPriority       Protocol Type         Image: Commection Name       VLANPriority       Protocol Type         Image: Commection Name       VLANPriority       Protocol Type         Image: Commection Name       VLANPriority       Protocol Type         Image: Commection Name       VLANPrior</th> <th>WAN Configuration       Wan &gt; Wan Configuration         On this page, you can configure WAN pot parameters. The ONT home gateway uses a WAN port to communicate with upper-layer network equipment. Therefore, these parameters must be consistent on the ONT and network equipment.         New       Delete         Connection Name       VLANPriority       Protocol Type         -       -       -</th>                                                                                                    | WAN Configuration       WAN Configuration         On this page, you can configure WAN port parametersthe ONT home gateway uses a WAN port to communicate with upbit speceed way uses a WAN port to communicate with upbit speceed way uses a WAN port to communicate with upbit speceed way uses a WAN port to communicate with upbit speceed way uses a WAN port on the ONT and network equipment.         New Delete       New Delete         Commetion Name       VLANPriority       Protocol Type         Image: Specied way uses a WAN port parameters must be consistent on the ONT and network equipment.       Image: Specied way uses a WAN port parameters must be consistent on the ONT and network equipment.         Image: Specied way uses a WAN port parameters must be consistent on the ONT and network equipment.       Image: Specied way uses a WAN port parameters must be consistent on the ONT and network equipment.         Image: Specied way uses a WAN port parameters must be consistent on the ONT and network equipment.       Image: Specied way uses a WAN port parameters must be consistent on the ONT and network equipment.         Image: Specied way uses a WAN port parameters must be consistent on the ONT and network equipment.       Image: Specied way uses a WAN port parameters must be consistent on the ONT and network equipment.         Image: Specied way uses a WAN port parameters must be consistent on the ONT and network equipment.       Image: Specied way uses a WAN port parameters must be consistent on the ONT and network equipment.                                                                                                    | WAN > WAN Configuration         On this page, you can configure WAN port parameters. The ONT home gateway uses a WAN port to communicate with upper-layer network equipment. Therefore, these parameters must be consistent on the ONT and network equipment.         New       Delete         Connection Name       VLAN Priority       Protocol Type         T       T       T                                                                                                    | WAN Configuration       On this page, you can configure WAN port parameters. The ONT home gateway uses a WAN port to communicate with upper-layer beam eters must be consistent on the ONT and network equipment. Therefore, these parameters must be consistent on the ONT and network equipment.         Image: Commection Name       VLANPriority       Protocol Type         Image: Commection Name       VLANPriority       Protocol Type         Image: Commection Name       VLANPriority       Protocol Type         Image: Commection Name       VLANPriority       Protocol Type         Image: Commection Name       VLANPriority       Protocol Type         Image: Commection Name       VLANPriority       Protocol Type         Image: Commection Name       VLANPriority       Protocol Type         Image: Commection Name       Image: Commection Name       Image: Commection Name         Image: Commection Name       VLANPriority       Protocol Type         Image: Commection Name       Image: Commection Name       Image: Commection Name         Image: Commection Name       VLANPriority       Protocol Type         Image: Commection Name       VLANPriority       Protocol Type         Image: Commection Name       VLANPriority       Protocol Type         Image: Commection Name       VLANPriority       Protocol Type         Image: Commection Name       VLANPrior                                                                                                    | WAN Configuration       Wan > Wan Configuration         On this page, you can configure WAN pot parameters. The ONT home gateway uses a WAN port to communicate with upper-layer network equipment. Therefore, these parameters must be consistent on the ONT and network equipment.         New       Delete         Connection Name       VLANPriority       Protocol Type         -       -       -                                                                                                    |
| On this page, you can configure WAN port parameters. The ONT home gateway uses a WAN port to communicate with upper-layer network equipment. Therefore, these parameters must be consistent on the ONT and network equipment.         New       Delete         Connection Name       VLANPriority       Protocol Type         T       T       T         T       T       T                                                                                                    | On this page, you can configure WAN port parameters. The ONT nome gateway uses a WAN port to communicate with upper-layer network equipment. Therefore, these parameters must be consistent on the ONT and network equipment.         New:       Delete         Connection Name       VLNPriority       Protocol Type         Total       Total       Total         Weight On this page, you can configure WAN port parameters. The ONT nome gateway uses a WAN port to communicate with upper-layer network equipment.       New:       Delete         Image: Connection Name       VLNPriority       Protocol Type         Total       Total       Total         Image: Connection Name       VLNPriority       Protocol Type         Total       Total       Total         Image: Connection Name       VLNPriority       Protocol Type         Image: Connection Name       VLNPriority       Protocol Type         Image: Connection Name       VLNPriority       Protocol Type         Image: Connection Name       VLNPriority       Protocol Type         Image: Connection Name       VLNPriority       Protocol Type         Image: Connection Name       VLNPriority       Protocol Type         Image: Connection Name       VLNPriority       Protocol Type         Image: Connection Name       VLNPriority       Protocol Type                                                                                                    | On this page, you can configure WAN port parameters. The ONT home gateway uses a WAN port to communicate with upper-layer network equipment. Therefore, these parameters must be consistent on the ONT and network equipment.           New         Delete           Image: The ONT home gateway uses a WAN port to communicate with upper-layer network equipment. Therefore, these parameters must be consistent on the ONT and network equipment.           Image: The ONT home gateway uses a WAN port to communicate with upper-layer network equipment. Therefore, these parameters must be consistent on the ONT and network equipment.           Image: The ONT home gateway uses a WAN port to communicate with upper-layer network equipment.         Image: The ONT home gateway uses a WAN port to communicate with upper-layer network equipment.           Image: The ONT home gateway uses a WAN port to communicate with upper-layer network equipment.         Image: The ONT home gateway uses a WAN port to communicate with upper-layer network equipment.           Image: The ONT home gateway uses a WAN port to communicate with upper-layer network equipment.         Image: The ONT home gateway uses a WAN port to communicate with upper-layer network equipment.           Image: The ONT home gateway uses a WAN port to communicate with upper-layer network equipment.         Image: The ONT home gateway uses a WAN port to communicate with upper-layer network equipment.                                                                                                    | On this page, you can configure WAN port parameters. The ONT home gateway uses a WAN port to communicate with upper-layer network equipment. Therefore, these parameters must be consistent on the ONT and network equipment.         Image: Connection Name       VLAN Priority       Protocol Type         Image: Connection Name       VLAN Priority       Protocol Type         Image: Connection Name       VLAN Priority       Protocol Type         Image: Connection Name       VLAN Priority       Protocol Type         Image: Connection Name       Image: Connection Name       Image: Connection Name         Image: Connection Name       VLAN Priority       Protocol Type         Image: Connection Name       Image: Connection Name       Image: Connection Name         Image: Connection Name       Image: Connection Name       Image: Connection Name         Image: Connection Name       Image: Connection Name       Image: Connection Name         Image: Connection Name       Image: Connection Name       Image: Connection Name         Image: Connection Name       Image: Connection Name       Image: Connection Name         Image: Connection Name       Image: Connection Name       Image: Connection Name         Image: Connection Name       Image: Connection Name       Image: Connection Name         Image: Connection Name       Image: Connection Name       Image: Connection Name <t< td=""><td>On this page, you can configure WAN port parameters. The ONT home gateway uses a WAN port to communicate with uper-layer network equipment. Therefore, these parameters must be consistent on the ONT and network equipment.         Image: The ONT home gateway uses a WAN port to communicate with uper-layer network equipment. Therefore, these parameters must be consistent on the ONT and network equipment.         Image: The ONT home gateway uses a WAN port to communicate with uper-layer network equipment.         Image: The ONT home gateway uses a WAN port to communicate with uper-layer network equipment.         Image: The ONT home gateway uses a WAN port to communicate with uper-layer network equipment.         Image: The ONT home gateway uses a WAN port to communicate with uper-layer network equipment.         Image: The ONT home gateway uses a WAN port to communicate with uper-layer network equipment.         Image: The ONT home gateway uses a WAN port to communicate with uper-layer network equipment.         Image: The ONT home gateway uses a WAN port to communicate with uper-layer network equipment.         Image: The ONT home gateway uses a WAN port to communicate with uper-layer network equipment.         Image: The ONT home gateway uses a WAN port to communicate with uper-layer network equipment.         Image: The ONT home gateway uses a WAN port to communicate with uper-layer network equipment.         Image: The ONT home gateway uses a WAN port to communicate with uper-layer network equipment.         Image: The ONT home gateway uses a WAN port to communicate with uper-layer network equipment.         Image: The ONT</td><td>On this page, you can configure WAN pot parameters. The ONT home gateway uses a WAN pot to communicate with upper-layer network equipment. Therefore, these parameters must be consistent on the ONT and network equipment.         New       Delete         Connection Name       VLAN Priority       Protocol Type         -       -       -       -</td><td>On this page, you can configure WAN port parameters. The ONT home gateway uses a WAN port to communicate with upper-layer network equipment. Therefore, these parameters must be consistent on the ONT and network equipment.         Image: Connection Name       VLAN Priority       Protocol Type         Image: Connection Name       Image: Connection Name       Image: Connection Name         Image: Connection Name       VLAN Priority       Protocol Type         Image: Connection Name       Image: Connection Name       Image: Connection Name         Image: Connection Name       Image: Connection Name       Image: Connection Name         Image: Connection Name       Image: Connection Name       Image: Connection Name         Image: Connection Name       Image: Connection Name       Image: Connection Name         Image: Connection Name       Image: Connection Name       Image: Connection Name         Image: Connection Name       Image: Connection Name       Image: Connection Name         Image: Connection Name       Image: Connection Name       Image: Connection Name         Image: Connection Name       Image: Connection Name       Image: Connection Name         Image: Connection Name       Image: Connection Name       Image: Connection Name         Image: Connection Name       Image: Connection Name       Image: Connection Name         Image: Connection Name       Image: Connection Name</td><td>On this page, you can configure WAN port parameters. The ONT home gateway uses a WAN port to communicate with upper-layer network equipment. Therefore, these parameters must be consistent on the ONT and network equipment. New Delete           New         Delete           Connection Name         VLANPriority         Protocol Type           T         T         T         T</td></t<> | On this page, you can configure WAN port parameters. The ONT home gateway uses a WAN port to communicate with uper-layer network equipment. Therefore, these parameters must be consistent on the ONT and network equipment.         Image: The ONT home gateway uses a WAN port to communicate with uper-layer network equipment. Therefore, these parameters must be consistent on the ONT and network equipment.         Image: The ONT home gateway uses a WAN port to communicate with uper-layer network equipment.         Image: The ONT home gateway uses a WAN port to communicate with uper-layer network equipment.         Image: The ONT home gateway uses a WAN port to communicate with uper-layer network equipment.         Image: The ONT home gateway uses a WAN port to communicate with uper-layer network equipment.         Image: The ONT home gateway uses a WAN port to communicate with uper-layer network equipment.         Image: The ONT home gateway uses a WAN port to communicate with uper-layer network equipment.         Image: The ONT home gateway uses a WAN port to communicate with uper-layer network equipment.         Image: The ONT home gateway uses a WAN port to communicate with uper-layer network equipment.         Image: The ONT home gateway uses a WAN port to communicate with uper-layer network equipment.         Image: The ONT home gateway uses a WAN port to communicate with uper-layer network equipment.         Image: The ONT home gateway uses a WAN port to communicate with uper-layer network equipment.         Image: The ONT home gateway uses a WAN port to communicate with uper-layer network equipment.         Image: The ONT                                                                                                    | On this page, you can configure WAN pot parameters. The ONT home gateway uses a WAN pot to communicate with upper-layer network equipment. Therefore, these parameters must be consistent on the ONT and network equipment.         New       Delete         Connection Name       VLAN Priority       Protocol Type         -       -       -       -                                                                                                    | On this page, you can configure WAN port parameters. The ONT home gateway uses a WAN port to communicate with upper-layer network equipment. Therefore, these parameters must be consistent on the ONT and network equipment.         Image: Connection Name       VLAN Priority       Protocol Type         Image: Connection Name       Image: Connection Name       Image: Connection Name         Image: Connection Name       VLAN Priority       Protocol Type         Image: Connection Name       Image: Connection Name       Image: Connection Name         Image: Connection Name       Image: Connection Name       Image: Connection Name         Image: Connection Name       Image: Connection Name       Image: Connection Name         Image: Connection Name       Image: Connection Name       Image: Connection Name         Image: Connection Name       Image: Connection Name       Image: Connection Name         Image: Connection Name       Image: Connection Name       Image: Connection Name         Image: Connection Name       Image: Connection Name       Image: Connection Name         Image: Connection Name       Image: Connection Name       Image: Connection Name         Image: Connection Name       Image: Connection Name       Image: Connection Name         Image: Connection Name       Image: Connection Name       Image: Connection Name         Image: Connection Name       Image: Connection Name                                                                                                    | On this page, you can configure WAN port parameters. The ONT home gateway uses a WAN port to communicate with upper-layer network equipment. Therefore, these parameters must be consistent on the ONT and network equipment. New Delete           New         Delete           Connection Name         VLANPriority         Protocol Type           T         T         T         T                                                                                                    |
| On this page, you can configure WAN port parameters. The ONT home gateway uses a WAN port to communicate with<br>we Delete  Connection Name VLAN Priority Protocol Type  T  Connection Name VLAN Priority Protocol Type  Converting the Second Second Se | On this page, you can configure WAN port parameters. The ONT home gateway uses a WAN port to communicate with upper-layer network equipment. Therefore, these parameters must be consistent on the ONT and network equipment.       New Delete         Image: Connection Name       VLANPriority       Protocol Type         Image: Connection Name       Image: Connection Name       Image: Connection Name         Image: Connection Name       VLANPriority       Protocol Type         Image: Connection Name       Image: Connection Name       Image: Connection Name         Image: Connection Name       Image: Connection Name       Image: Connection Name         Image: Connection Name       Image: Connection Name       Image: Connection Name         Image: Connection Name       Image: Connection Name       Image: Connection Name         Image: Connection Name       Image: Connection Name       Image: Connection Name         Image: Connection Name       Image: Connection Name       Image: Connection Name         Image: Connection Name       Image: Connection Name       Image: Connection Name         Image: Connection Name       Image: Connection Name       Image: Connection Name         Image: Connection Name       Image: Connection Name       Image: Connection Name         Image: Connection Name       Image: Connection Name       Image: Connection Name         Image: Connection Name       Imag                                                                                                    | On this page, you can configure WWN port parameters. The ONT home gateway uses a VAN port to communicate with<br>upper-layer network equipment. Therefore, these parameters must be consistent on the ONT and network equipment.<br>New       Delete         Connection Name       VLANPriority       Protocol Type         -       -       -       -                                                                                                    | On this page, you can configure WAN port parameters. The ONT nome gateway uses a WAN port to communicate with<br>Delete<br>Connection Name VLAN Priority Protocol Type<br>Connection Name VLAN Priority Protocol Type<br>Copyright © Huawel Technologies Co., Ltd. 2009-2012. All rights reserved.                                                                                                    | On this page, you can configure VMAN portparameters. The ONT home gateway uses a VMAN port to communicate with upper-layer network equipment.         New       Datate         New       Datate         To       To         To       To         To       To         To       To         To       To                                                                                                    | On this page, you can configure VAN port parameters. The ONT home gateway uses a VAN port to communicate with upper-layer network equipment. Therefore, these parameters must be consistent on the ONT and network equipment.         New       Delete         Image: Connection Name       VLANPriority       Protocol Type         Image: Connection Name       Image: Connection Name       Image: Connection Name         Image: Connection Name       Image: Connection Name       Image: Connection Name         Image: Connection Name       Image: Connection Name       Image: Connection Name         Image: Connection Name       Image: Connection Name       Image: Connection Name         Image: Connection Name       Image: Connection Name       Image: Connection Name         Image: Connection Name       Image: Connection Name       Image: Connection Name         Image: Connection Name       Image: Connection Name       Image: Connection Name         Image: Connection Name       Image: Connection Name       Image: Connection Name         Image: Connection Name       Image: Connection Name       Image: Connection Name         Image: Connection Name       Image: Connection Name       Image: Connection Name         Image: Connection Name       Image: Connection Name       Image: Connection Name         Image: Connection Name       Image: Connection Name       Image: Connection Name | On this page, you can configure VAN port parameters. The ONT nome gateway uses a VAN port to communicate with upper-layer network equipment. Therefore, these parameters must be onsistent on the ONT and network equipment.       Delete         Image: Connection Name       VLANPriority       Protocol Type         Image: Connection Name       Image: Connection Name       Image: Connection Name       Image: Connection Name         Image: Connection Name       Image: Connection Name       Image: Connection Name       Image: Connection Name       Image: Connection Name         Image: Connection Name       Image: Connection Name       Image: Connection Name       Image: Connection Name       Image: Connection Name         Image: Connection Name       Image: Connection Name       Image: Connection Name       Image: Connection Name       Image: Connection Name         Image: Connection Name       Image: Connection Name       Image: Connection Name       Image: Connection Name       Image: Connection Name         Image: Connection Name       Image: Connection Name       Image: Connection Name       Image: Connection Name       Image: Connection Name       Image: Connection Name         Image: Connection Name       Image: Connection Name       Image: Connection Name       Image: Connection Name       Image: Connection Name         Image: Connection Name       Image: Connection Name       Image: Connection Name       Image: Connection Name       Image: Co                                                                                                    | On this page, you can configure VVAN port parameters. The ONT home gateway uses a VVAN port to communicate with<br>upper-layer network equipment. Therefore, these parameters must be consistent on the ONT and network equipment.<br>New Delete<br>Connection Name VLAN Priority Protocol Type<br>T T                                                                                                    |
| Connection Name       VLANPriority       Protocol Type         *       *       *       *                                                                                                    | New       Delete         Connection Name       VLANPriority       Protocol Type         *       *       *       *         *       *       *       *         *       *       *       *                                                                                                    | New       Deleta         Connection Name       VLAN Priority       Protocol Type         *       *       *       *                                                                                                    | Connection Name       VLAN Priority       Protocol Type         **       **       **                                                                                                    | Connection Name       VLANPriority       Protocol Type         **       **       **                                                                                                    | New       Delete         Connection Name       VLANPriority       Protocol Type         *       *       *       *                                                                                                    | Image: Connection Name       VLANPriority       Protocol Type         Image: Connection Name       Image: Connection Name       Image: Connection Name       Image: Connection Name         Image: Connection Name       Image: Connection Name       Image: Connection Name       Image: Connection Name       Image: Connection Name         Image: Connection Name       Image: Connection Name       Image: Connection Name       Image: Connection Name       Image: Connection Name         Image: Connection Name       Image: Connection Name       Image: Connection Name       Image: Connection Name       Image: Connection Name         Image: Connection Name       Image: Connection Name       Image: Connection Name       Image: Connection Name       Image: Connection Name         Image: Connection Name       Image: Connection Name       Image: Connection Name       Image: Connection Name       Image: Connection Name         Image: Connection Name       Image: Connection Name       Image: Conne       Image: Connection Name       Image: Conn                                                                                                    | Connection Name     VLANPriority     Protocol Type       *     *     *     *                                                                                                    |
| Connection Name       VLANPriority       Protocol Type         -       -       -       -                                                                                                    | Connection Name     VLANPriority     Protocol Type                                                                                                    | Connection Name       VLAM Priority       Protocol Type                                                                                                    | Connection Name       ULAN Priority       Protocol Type         *                                                                                                    | Connection Name       VLANPriority       Protocol Type                                                                                                    | Connection Name       VLAN Priority       Protocol Type         **       **       **                                                                                                    | Connection Name       VLAN Priority       Protocol Type         **       **       **       **                                                                                                    | Connection Name VLAN Priority Protocol Type                                                                                                    |
| Image: Image: Image                                  | •     •     •     •                                                                                                    | Image: Copyright @ Huawei Technologies Co., Ltd. 2009-2012. All rights reserved.                                                                                                    | •       •       •       •                                                                                                    | Copyright @ Huawei Technologies Co., Ltd. 2009-2012. All rights reserved.                                                                                                    | Image: Copyright @ Huawei Technologies Co., Ltd. 2009-2012. All rights reserved.                                                                                                    | Copyright @ Huawei Technologies Co., Ltd. 2008-2012. All rights reserved.                                                                                                    |                                                                                                    |
| Copyright @ Huswel Technologies Co., Ltd. 2009-2012. All rights reserved.                                                                                                    | Copyright @ Huawei Technologies Co., Ltd. 2009-2012, All rights reserved.                                                                                                    | Copyright @ Huawel Technologies Co., Ltd. 2009-2012, All rights reserved.                                                                                                    | Copyright I Huawel Technologies Co., Ltd. 2009-2012. All rights reserved.                                                                                                    | Copyright @ Huawei Technologies Co., Ltd. 2009-2012. All rights reserved.                                                                                                    | ✓ Copyright @ Huawei Technologies Co., Ltd. 2009-2012. All rights reserved.                                                                                                    | Copyright @ Huawei Technologies Co., Ltd. 2008-2012. All rights reserved.                                                                                                    |                                                                                                    |
| Vepyright @ Huawel Technologies Co., Ltd. 2009-2012. All rights reserved.                                                                                                    | Copyright @ Huawel Technologies Co., Ltd. 2009-2012. All rights reserved.                                                                                                    | Copyright @ Huawel Technologies Co., Ltd. 2009-2012. All rights reserved.                                                                                                    | Copyright © Huawei Technologies Co., Ltd. 2009-2012. All rights reserved.                                                                                                    | Kopyright @ Huawel Technologies Co., Ltd. 2009-2012. All rights reserved.                                                                                                    | Copyright @ Huawei Technologies Co., Ltd. 2009-2012. All rights reserved.                                                                                                    | Copyright II Huawei Technologies Co., Ltd. 2009-2012. All rights reserved.                                                                                                    |                                                                                                    |
| Copyright @ Huawel Technologies Co., Ltd. 2009-2012. All rights reserved.                                                                                                    | Vopyright @ Huawei Technologies Co., Ltd. 2009-2012, All rights reserved.                                                                                                    | Copyright @ Huawel Technologies Co., Ltd. 2009-2012. All rights reserved.                                                                                                    | Copyright ® Huawei Technologies Co., Ltd. 2009-2012. All rights reserved.                                                                                                    | Copyright @ Huawei Technologies Co., Ltd. 2009-2012. All rights reserved.                                                                                                    | Vopyright S Huawei Technologies Co., Ltd. 2009-2012. All rights reserved.                                                                                                    | Copyright © Huawei Technologies Co., Ltd. 2008-2012. All rights reserved.                                                                                                    |                                                                                                    |
| Vopyright @ Huawel Technologies Co., Ltd. 2009-2012. All rights reserved.                                                                                                    | Kopyright @ Huawel Technologies Co., Ltd. 2009-2012, All rights reserved.                                                                                                    | Copyright ® Huawel Technologies Co., Ltd. 2009-2012. All rights reserved.                                                                                                    | Copyright © Huawei Technologies Co., Ltd. 2009-2012. All rights reserved.                                                                                                    | Copyright @ Huawei Technologies Co., Ltd. 2009-2012. All rights reserved.                                                                                                    | ★ Copyright @ Huawel Technologies Co., Ltd. 2009-2012. All rights reserved.                                                                                                    | Copyright © Huawei Technologies Co., Ltd. 2008-2012. All rights reserved.                                                                                                    |                                                                                                    |
| Vopyright @ Huawel Technologies Co., Ltd. 2009-2012. All rights reserved.                                                                                                    | Ve Copyright & Huawel Technologies Co., Ltd. 2009-2012. All rights reserved.                                                                                                    | Copyright @ Huawei Technologies Co., Ltd. 2009-2012. All rights reserved.                                                                                                    | Copyright @ Huawel Technologies Co., Ltd. 2009-2012. All rights reserved.                                                                                                    | Copyright @ Huawei Technologies Co., Ltd. 2009-2012, All rights reserved.                                                                                                    | Copyright @ Huawei Technologies Co., Ltd. 2009-2012. All rights reserved.                                                                                                    | Copyright & Huawel Technologies Co., Ltd. 2009-2012. All rights reserved.                                                                                                    |                                                                                                    |
| opyright @ Huawei Technologies Co., Ltd. 2009-2012. All rights reserved.                                                                                                    | Vopyright @ Huawei Technologies Co., Ltd. 2009-2012, All rights reserved.                                                                                                    | Copyright @ Huawei Technologies Co., Ltd. 2009-2012. All rights reserved.                                                                                                    | Copyright © Huawel Technologies Co., Ltd. 2009-2012. All rights reserved.                                                                                                    | Copyright                                                                                                    | Copyright @ Huawei Technologies Co., Ltd. 2009-2012. All rights reserved.                                                                                                    | Copyright @ Huawel Technologies Co., Ltd. 2009-2012. All rights reserved.                                                                                                    |                                                                                                    |
| opyright @ Huawel Technologies Co., Ltd. 2009-2012. All rights reserved.                                                                                                    | Copyright @ Huawel Technologies Co., Ltd. 2009-2012, All rights reserved.                                                                                                    | Copyright @ Huawel Technologies Co., Ltd. 2009-2012. All rights reserved.                                                                                                    | Copyright @ Huawei Technologies Co., Ltd. 2009-2012. All rights reserved.                                                                                                    | Kopyright @ Huawei Technologies Co., Ltd. 2009-2012. All rights reserved.                                                                                                    | Copyright @ Huawei Technologies Co., Ltd. 2009-2012. All rights reserved.                                                                                                    | V Copyright @ Huawel Technologies Co., Ltd. 2009-2012. All rights reserved.                                                                                                    |                                                                                                    |
| Vopyright © Huawei Technologies Co., Ltd. 2009-2012. All rights reserved.                                                                                                    | Vopyright © Huawei Technologies Co., Ltd. 2009-2012. All rights reserved.                                                                                                    | Copyright © Huawel Technologies Co., Ltd. 2009-2012. All rights reserved.                                                                                                    | Copyright © Huawei Technologies Co., Ltd. 2009-2012. All rights reserved.                                                                                                    | Kopyright @ Huawei Technologies Co., Ltd. 2009-2012. All rights reserved.                                                                                                    | Vopyright © Huawel Technologies Co., Ltd. 2009-2012. All rights reserved.                                                                                                    | Vopyright © Huawel Technologies Co., Ltd. 2009-2012. All rights reserved.                                                                                                    |                                                                                                    |
| Copyright @ Huawel Technologies Co., Ltd. 2009-2012. All rights reserved.                                                                                                    | Vopyright @ Huawei Technologies Co., Ltd. 2009-2012. All rights reserved.                                                                                                    | Copyright © Huawei Technologies Co., Ltd. 2009-2012. All rights reserved.                                                                                                    | Copyright S Huawel Technologies Co., Ltd. 2009-2012. All rights reserved.                                                                                                    | Copyright @ Huawei Technologies Co., Ltd. 2009-2012. All rights reserved.                                                                                                    | Vergent Huswei Technologies Co., Ltd. 2009-2012. All rights reserved.                                                                                                    | Copyright @ Huawei Technologies Co., Ltd. 2009-2012. All rights reserved.                                                                                                    |                                                                                                    |
| Copyright © Huawei Technologies Co., Ltd. 2009-2012. All rights reserved.                                                                                                    | Ke Copyright @ Huawel Technologies Co., Ltd. 2009-2012, All rights reserved.                                                                                                    | Copyright © Huawel Technologies Co., Ltd. 2009-2012. All rights reserved.                                                                                                    | Copyright @ Huawei Technologies Co., Ltd. 2009-2012. All rights reserved.                                                                                                    | Copyright ⊗ Huawei Technologies Co., Ltd. 2009-2012. All rights reserved.                                                                                                    | Copyright @ Huawei Technologies Co., Ltd. 2009-2012. All rights reserved.                                                                                                    | Vopyright @ Huawei Technologies Co., Ltd. 2009-2012. All rights reserved.                                                                                                    |                                                                                                    |
| opyright 🛛 Huawel Technologies Co., Ltd. 2009-2012. All rights reserved.                                                                                                    | Copyright @ Huawel Technologies Co., Ltd. 2009-2012. All rights reserved.                                                                                                    | Copyright @ Huawel Technologies Co., Ltd. 2009-2012. All rights reserved.                                                                                                    | Copyright @ Huawei Technologies Co., Ltd. 2003-2012. All rights reserved.                                                                                                    | opyright @ Huawel Technologies Co., Ltd. 2009-2012. All rights reserved.                                                                                                    | Copyright Huawei Technologies Co., Ltd. 2009-2012. All rights reserved.                                                                                                    | Copyright @ Huawel Technologies Co., Ltd. 2009-2012. All rights reserved.                                                                                                    |                                                                                                    |
| opyright © Huawei Technologies Co., Ltd. 2003-2012. All rights reserved.                                                                                                    | Vopyright © Huawei Technologies Co., Ltd. 2009-2012, All rights reserved.                                                                                                    | copyright⊗ Huawel Technologies Co., Ltd. 2009-2012. All rights reserved.                                                                                                    | Copyright © Huawei Technologies Co., Ltd. 2009-2012. All rights reserved.                                                                                                    | Copyright @ Huawei Technologies Co., Ltd. 2009-2012. All rights reserved.                                                                                                    | Copyright Technologies Co., Ltd. 2009-2012. All rights reserved.                                                                                                    | Vopyright ® Huawel Technologies Co., Ltd. 2009-2012. All rights reserved.                                                                                                    |                                                                                                    |
| Kopyright @ Huawel Technologies Co., Ltd. 2009-2012. All rights reserved.                                                                                                    | opyright @ Huawel Technologies Co., Ltd. 2009-2012, All rights reserved.                                                                                                    | Copyright @ Huawel Technologies Co., Ltd. 2009-2012. All rights reserved.                                                                                                    | Copyright @ Huawei Technologies Co., Ltd. 2009-2012. All rights reserved.                                                                                                    | Copyright @ Huawei Technologies Co., Ltd. 2009-2012. All rights reserved.                                                                                                    | Copyright @ Huawei Technologies Co., Ltd. 2009-2012. All rights reserved.                                                                                                    | Copyright @ Huawei Technologies Co., Ltd. 2009-2012, All rights reserved.                                                                                                    |                                                                                                    |
| opyright @ Huawel Technologies Co., Ltd. 2009-2012. All rights reserved.                                                                                                    | n Copyright @ Huawei Technologies Co., Ltd. 2009-2012. All rights reserved.                                                                                                    | Copyright @ Huawel Technologies Co., Ltd. 2009-2012. All rights reserved.                                                                                                    | Copyright @ Huawei Technologies Co., Ltd. 2009-2012. All rights reserved.                                                                                                    | opyright @ Huawel Technologies Co., Ltd. 2009-2012. All rights reserved.                                                                                                    | Sopyright Huawei Technologies Co., Ltd. 2009-2012. All rights reserved.                                                                                                    | Copyright @ Huawel Technologies Co., Ltd. 2009-2012. All rights reserved.                                                                                                    |                                                                                                    |
| Copyright @ Huawei Technologies Co., Ltd. 2009-2012. All rights reserved.                                                                                                    | Vopyright © Huawei Technologies Co., Ltd. 2009-2012, All rights reserved.                                                                                                    | Copyright I Huawel Technologies Co., Ltd. 2009-2012. All rights reserved.                                                                                                    | Copyright © Huawei Technologies Co., Ltd. 2009-2012. All rights reserved.                                                                                                    | Copyright @ Huawei Technologies Co., Ltd. 2009-2012. All rights reserved.                                                                                                    | Vopyright @ Huawei Technologies Co., Ltd. 2009-2012. All rights reserved.                                                                                                    | station of the second second s |                                                                                                    |
| opyright © Huawei Technologies Co., Ltd. 2009-2012. All rights reserved.                                                                                                    | opyright @ Huawel Technologies Co., Ltd. 2009-2012. All rights reserved.                                                                                                    | Copyright @ Huawel Technologies Co., Ltd. 2009-2012. All rights reserved.                                                                                                    | Copyright @ Huawei Technologies Co., Ltd. 2009-2012. All rights reserved.                                                                                                    | w Copyright ⊚ Huawel Technologies Co., Ltd. 2009-2012. All rights reserved.                                                                                                    | Copyright @ Huawei Technologies Co., Ltd. 2009-2012. All rights reserved.                                                                                                    | w Copyright © Huawei Technologies Co., Ltd. 2009-2012. All rights reserved.                                                                                                    |                                                                                                    |
| Copyright @ Huawel Technologies Co., Ltd. 2009-2012. All rights reserved.                                                                                                    | Vopyright © Huawei Technologies Co., Ltd. 2009-2012, All rights reserved.                                                                                                    | opyright                                                                                                    | Copyright © Huawei Technologies Co., Ltd. 2009-2012. All rights reserved.                                                                                                    | stand a copyright @ Huawei Technologies Co., Ltd. 2009-2012. All rights reserved.                                                                                                    | Copyright @ Huawei Technologies Co., Ltd. 2009-2012. All rights reserved.                                                                                                    | opyright @ Huawei Technologies Co., Ltd. 2008-2012. All rights reserved.                                                                                                    |                                                                                                    |
| station and the second second   | opyright @ Huawei Technologies Co., Ltd. 2009-2012. All rights reserved.                                                                                                    | Copyright © Huawel Technologies Co., Ltd. 2009-2012. All rights reserved.                                                                                                    | Copyright © Huawei Technologies Co., Ltd. 2009-2012. All rights reserved.                                                                                                    | stand and the second second se | Copyright @ Huawei Technologies Co., Ltd. 2009-2012, All rights reserved.                                                                                                    | Copyright @ Huawei Technologies Co., Ltd. 2009-2012, All rights reserved.                                                                                                    |                                                                                                    |
| We Copyright © Huswei Technologies Co., Ltd. 2009-2012. All rights reserved.                                                                                                    | uawei Technologies Co., Ltd. 2009-2012. All rights reserved.                                                                                                    | Kopyright @ Huawel Technologies Co., Ltd. 2009-2012. All rights reserved.                                                                                                    | Copyright @ Huawei Technologies Co., Ltd. 2009-2012. All rights reserved.                                                                                                    | opyright @ Huawei Technologies Co., Ltd. 2009-2012. All rights reserved.                                                                                                    | Copyright Huawei Technologies Co., Ltd. 2009-2012. All rights reserved.                                                                                                    | opyright III Huawei Technologies Co., Ltd. 2009-2012. All rights reserved.                                                                                                    |                                                                                                    |
| Vopyright @ Huawel Technologies Co., Ltd. 2009-2012. All rights reserved.                                                                                                    | opyright @ Huawei Technologies Co., Ltd. 2009-2012, All rights reserved.                                                                                                    | Copyright @ Huawei Technologies Co., Ltd. 2009-2012. All rights reserved.                                                                                                    | Ke Copyright © Huawei Technologies Co., Ltd. 2003-2012. All rights reserved.                                                                                                    | 🎸 Copyright @ Huawei Technologies Co., Ltd. 2009-2012. All rights reserved.                                                                                                    | Sopyright @ Huawei Technologies Co., Ltd. 2009-2012. All rights reserved.                                                                                                    | Copyright I Huawei Technologies Co., Ltd. 2009-2012. All rights reserved.                                                                                                    |                                                                                                    |
| we Copyright @ Huswel Technologies Co., Ltd. 2009-2012. All rights reserved.                                                                                                    | uawei Technologies Co., Ltd. 2009-2012. All rights reserved.                                                                                                    | Copyright @ Huawel Technologies Co., Ltd. 2009-2012. All rights reserved.                                                                                                    | Copyright @ Huawei Technologies Co., Ltd. 2009-2012. All rights reserved.                                                                                                    | opyright @ Huawei Technologies Co., Ltd. 2009-2012. All rights reserved.                                                                                                    | w Copyright ⊚ Huawel Technologies Co., Ltd. 2009-2012. All rights reserved.                                                                                                    | Copyright @ Huawei Technologies Co., Ltd. 2009-2012. All rights reserved.                                                                                                    |                                                                                                    |
| stevent and the second second   | opyright © Huawei Technologies Co., Ltd. 2009-2012, All rights reserved.                                                                                                    | Copyright @ Huawei Technologies Co., Ltd. 2009-2012. All rights reserved.                                                                                                    | Copyright © Huawei Technologies Co., Ltd. 2009-2012. All rights reserved.                                                                                                    | n Copyright @ Huawei Technologies Co., Ltd. 2009-2012. All rights reserved.                                                                                                    | opyright @ Huawei Technologies Co., Ltd. 2009-2012. All rights reserved.                                                                                                    | Copyright @ Huawei Technologies Co., Ltd. 2009-2012. All rights reserved.                                                                                                    |                                                                                                    |
| steen and the second second se  | uawei Technologies Co., Ltd. 2009-2012. All rights reserved.                                                                                                    | Copyright © Huawel Technologies Co., Ltd. 2009-2012. All rights reserved.                                                                                                    | Copyright © Huawei Technologies Co., Ltd. 2009-2012. All rights reserved.                                                                                                    | opyright @ Huawei Technologies Co., Ltd. 2009-2012. All rights reserved.                                                                                                    | 🐝 Copyright® Huawel Technologies Co., Ltd. 2009-2012. All rights reserved.                                                                                                    | Copyright @ Huawei Technologies Co., Ltd. 2009-2012. All rights reserved.                                                                                                    |                                                                                                    |
| sterved.                                                                                                    | opyright © Huawei Technologies Co., Ltd. 2009-2012, All rights reserved.                                                                                                    | steer Copyright @ Huawel Technologies Co., Ltd. 2009-2012. All rights reserved.                                                                                                    | Sopyright S Huawei Technologies Co., Ltd. 2009-2012. All rights reserved.                                                                                                    | utd. 2009-2012. All rights reserved.                                                                                                    | opyright @ Huawei Technologies Co., Ltd. 2009-2012. All rights reserved.                                                                                                    | Copyright © Huawei Technologies Co., Ltd. 2008-2012. All rights reserved.                                                                                                    |                                                                                                    |
| stephologies Co., Ltd. 2009-2012. All rights reserved.                                                                                                    | opyright @ Huawei Technologies Co., Ltd. 2009-2012. All rights reserved.                                                                                                    | Copyright © Huawel Technologies Co., Ltd. 2009-2012. All rights reserved.                                                                                                    | Copyright © Huawei Technologies Co., Ltd. 2009-2012. All rights reserved.                                                                                                    | opyright I Huawel Technologies Co., Ltd. 2009-2012. All rights reserved.                                                                                                    | 🐝 Copyright 🛛 Huawei Technologies Co., Ltd. 2009-2012. All rights reserved.                                                                                                    | 🐠 Copyright @ Huawei Technologies Co., Ltd. 2009-2012. All rights reserved.                                                                                                    |                                                                                                    |
| 🎉 Copyright 🖲 Huawel Technologies Co., Ltd. 2009-2012. All rights reserved.                                                                                                    | 👋 Copyright @ Huawei Technologies Co., Ltd. 2009-2012. All rights reserved.                                                                                                    | ste Copyright © Huawel Technologies Co., Ltd. 2009-2012. All rights reserved.                                                                                                    | 👋 Copyright © Huawei Technologies Co., Ltd. 2009-2012. All rights reserved.                                                                                                    |                                                                                                    | opyright © Huawei Technologies Co., Ltd. 2009-2012. All rights reserved.                                                                                                    | us Copyright © Huswei Technologies Co., Ltd. 2008-2012. All rights reserved.                                                                                                    |                                                                                                    |
| stevent and the second second   | n Copyright @ Huawei Technologies Co., Ltd. 2009-2012. All rights reserved.                                                                                                    | Copyright @ Huawel Technologies Co., Ltd. 2009-2012. All rights reserved.                                                                                                    | Copyright ® Huawei Technologies Co., Ltd. 2009-2012. All rights reserved.                                                                                                    | uawei Technologies Co., Ltd. 2009-2012. All rights reserved.                                                                                                    | 🐝 Copyright 🖲 Huawei Technologies Co., Ltd. 2009-2012. All rights reserved.                                                                                                    | 🐠 Copyright @ Huawei Technologies Co., Ltd. 2009-2012. All rights reserved.                                                                                                    |                                                                                                    |
| 🎉 Copyright © Huawel Technologies Co., Ltd. 2009-2012. All rights reserved.                                                                                                    | 👋 Copyright © Huawei Technologies Co., Ltd. 2009-2012. All rights reserved.                                                                                                    | Copyright @ Huawei Technologies Co., Ltd. 2009-2012. All rights reserved.                                                                                                    | Copyright @ Huawei Technologies Co., Ltd. 2009-2012. All rights reserved.                                                                                                    | - Copyright @ Huawei Technologies Co., Ltd. 2009-2012. All rights reserved.                                                                                                    | 🎉 Copyright © Huawei Technologies Co., Ltd. 2009-2012. All rights reserved.                                                                                                    | stand and the second second se |                                                                                                    |
| steps and the second second se  | opyright @ Huawei Technologies Co., Ltd. 2009-2012, All rights reserved.                                                                                                    | Copyright © Huawel Technologies Co., Ltd. 2009-2012. All rights reserved.                                                                                                    | Copyright © Huawei Technologies Co., Ltd. 2009-2012. All rights reserved.                                                                                                    | 🎉 Copyright I Huawei Technologies Co., Ltd. 2009-2012. All rights reserved.                                                                                                    | 🐝 Copyright @ Huawei Technologies Co., Ltd. 2009-2012. All rights reserved.                                                                                                    | 👋 Copyright @ Huawei Technologies Co., Ltd. 2009-2012. All rights reserved.                                                                                                    |                                                                                                    |
| 👋 Copyright © Huawei Technologies Co., Ltd. 2009-2012. All rights reserved.                                                                                                    | Copyright © Huawei Technologies Co., Ltd. 2009-2012. All rights reserved.                                                                                                    | Copyright @ Huawel Technologies Co., Ltd. 2009-2012. All rights reserved.                                                                                                    | Copyright @ Huawei Technologies Co., Ltd. 2009-2012. All rights reserved.                                                                                                    | stephene Copyright @ Huawei Technologies Co., Ltd. 2009-2012. All rights reserved.                                                                                                    | Copyright © Huawei Technologies Co., Ltd. 2009-2012. All rights reserved.                                                                                                    | 👋 Copyright © Huawei Technologies Co., Ltd. 2009-2012. All rights reserved.                                                                                                    |                                                                                                    |
| w Copyright © Huawel Technologies Co., Ltd. 2009-2012. All rights reserved.                                                                                                    | i Copyright © Huawei Technologies Co., Ltd. 2009-2012, Ali rights reserved.                                                                                                    | Sopyright Copyright Huawel Technologies Co., Ltd. 2009-2012. All rights reserved.                                                                                                    | Kopyright © Huawei Technologies Co., Ltd. 2009-2012. All rights reserved.                                                                                                    | w Copyright © Huawei Technologies Co., Ltd. 2009-2012. All rights reserved.                                                                                                    | - Copyright @ Huawei Technologies Co., Ltd. 2009-2012, All rights reserved.                                                                                                    | 🐝 : Copyright @ Huawei Technologies Co., Ltd. 2009-2012. All rights reserved.                                                                                                    |                                                                                                    |
| stand and the second second se  | opyright © Huawei Technologies Co., Ltd. 2009-2012. All rights reserved. ♦                                                                                                    | opyright © Huawel Technologies Co., Ltd. 2009-2012. All rights reserved, لtd. 2009-2012. All rights reserved,                                                                                                    | opyright © Huawei Technologies Co., Ltd. 2009-2012. All rights reserved.                                                                                                    | opyright @ Huawei Technologies Co., Ltd. 2009-2012. All rights reserved.                                                                                                    | opyright © Huawei Technologies Co., Ltd. 2009-2012. All rights reserved. 🥠                                                                                                    | 🥠 Copyright 🖲 Huawei Technologies Co., Ltd. 2009-2012. All rights reserved.                                                                                                    |                                                                                                    |
| Volygrigint @ Frounder Froundelogies Out, Eld. 2000 2012. An inglits received.                                                                                                    |                                                                                                    | Se copyrigin e namer realinging co, Lie 200 2012. An right realing.                                                                                                    |                                                                                                    |                                                                                                    | Solyngin e name neunologies ou, tui zoos zerz Annghis issenes.                                                                                                    | Copyright of house incomining to Co., Ed. 2009 2012, Mingino House Hou.                                                                                                    | Conversite Museum Technologies Co. 1td 2009-2012 All rights reserved                                                                                                    |
|                                                                                                    |                                                                                                    |                                                                                                    |                                                                                                    |                                                                                                    |                                                                                                    |                                                                                                    | 💑 Copyright 🛛 Haawer Fechnologies Cu., Liu. 2003-2012. Ali rights reserved.                                                                                                    |
|                                                                                                    |                                                                                                    |                                                                                                    |                                                                                                    |                                                                                                    |                                                                                                    |                                                                                                    |                                                                                                    |
|                                                                                                    |                                                                                                    |                                                                                                    |                                                                                                    |                                                                                                    |                                                                                                    |                                                                                                    |                                                                                                    |
|                                                                                                    |                                                                                                    |                                                                                                    |                                                                                                    |                                                                                                    |                                                                                                    |                                                                                                    |                                                                                                    |
|                                                                                                    |                                                                                                    |                                                                                                    |                                                                                                    |                                                                                                    |                                                                                                    |                                                                                                    |                                                                                                    |
|                                                                                                    |                                                                                                    |                                                                                                    |                                                                                                    |                                                                                                    |                                                                                                    |                                                                                                    |                                                                                                    |
|                                                                                                    |                                                                                                    |                                                                                                    |                                                                                                    |                                                                                                    |                                                                                                    |                                                                                                    |                                                                                                    |

Рис. 10

Нажимаем кнопку **New**. Выполним настройку подключения к сети Интернет согласно рисунку 11. Для сохранения настроек нажимаем кнопку **Apply**.

| H N               | G8245                                               |                                                      |                                                                        | Logout                                                          |
|-------------------|-----------------------------------------------------|------------------------------------------------------|------------------------------------------------------------------------|-----------------------------------------------------------------|
| HUAWEI Sta        | atus <mark>WAN</mark> LAN WLAN Securit              | y Route Forward Rul                                  | les Network Application Voice                                          | System Tools                                                    |
| WAN Configuration | WAN > WAN Configuration                             |                                                      |                                                                        |                                                                 |
|                   | On this page, you can co<br>upper-layer network equ | onfigure WAN port param<br>uipment. Therefore, these | eters. The ONT home gateway uses<br>parameters must be consistent on t | a WAN port to communicate with<br>ne ONT and network equipment. |
|                   |                                                     |                                                      |                                                                        | New Delete                                                      |
|                   | Connec                                              | tion Name                                            | VLAN/Priority                                                          | Protocol Type                                                   |
|                   |                                                     |                                                      | -                                                                      | -                                                               |
|                   | Basic Information                                   |                                                      |                                                                        |                                                                 |
|                   | Enable WAN:                                         |                                                      |                                                                        |                                                                 |
|                   | Encapsulation mode.                                 |                                                      |                                                                        |                                                                 |
|                   | Protocol type:                                      | Deute Man                                            |                                                                        |                                                                 |
|                   | WAN MODE.                                           | RUULE WAN                                            |                                                                        |                                                                 |
|                   | Service type.                                       |                                                      |                                                                        |                                                                 |
|                   | Enable VLAN.                                        |                                                      |                                                                        |                                                                 |
|                   | VERNIE.                                             | 003                                                  | (1-4094)                                                               |                                                                 |
|                   | 802.1p.                                             | 0                                                    | ×                                                                      |                                                                 |
|                   | Dia dia a settense                                  |                                                      |                                                                        |                                                                 |
|                   | Binding options.                                    |                                                      |                                                                        | ( 1851D3 1 851D4                                                |
|                   | IP acquisition mode:                                | Static ODHCP                                         | O PPPOE                                                                |                                                                 |
|                   | Enable NAT:                                         |                                                      |                                                                        |                                                                 |
|                   | Vendor ID:                                          |                                                      | (The vendor ID must be 0–6                                             | 3 characters in length.)                                        |
|                   | Multicast VLAN ID:                                  |                                                      | (1-4094)                                                               |                                                                 |

Рис. 11

|                   | <u>ha</u>                   |                                                                                             |                                                                     |                                                     |
|-------------------|-----------------------------|---------------------------------------------------------------------------------------------|---------------------------------------------------------------------|-----------------------------------------------------|
|                   | HG8245                      |                                                                                             |                                                                     | Logout                                              |
| HUAWEI            | Status WAN LAN WLA          | N Security Route Forward Rules Net                                                          | twork Application Voice Syste                                       | em Tools                                            |
| WAN Configuration | WAN > WAN Conf              | iguration                                                                                   |                                                                     |                                                     |
|                   | On this page<br>upper-layer | e, you can configure WAN port parameters. Th<br>network equipment. Therefore, these paramet | e ONT home gateway uses a WAN<br>lers must be consistent on the ONT | port to communicate with<br>Fand network equipment. |
|                   |                             |                                                                                             |                                                                     | New Delete                                          |
|                   |                             | Connection Name                                                                             | VLAN/Priority                                                       | Protocol Type                                       |
|                   |                             | 1_INTERNET_R_VID_503                                                                        | 503/0                                                               | IPv4                                                |
|                   |                             |                                                                                             |                                                                     |                                                     |
|                   |                             |                                                                                             |                                                                     |                                                     |

Рис. 12

Если вы пользуетесь услугой IPTV, необходимо настроить подключение к IPTV. Нажимаем кнопку **New**. Затем проводим настройку, как показано на рисунке 13.

|                   | HG8245   | MAAN Socuri                                  | ty Douto Forward Pulse No.                                             | twork Application Voice Sur                                        | Logout                                                 |
|-------------------|----------|----------------------------------------------|------------------------------------------------------------------------|--------------------------------------------------------------------|--------------------------------------------------------|
| WAN Configuration | VVAN > V | VAN Configuration                            | ly Notice Forward Nules Ne                                             | work application voice sys                                         |                                                        |
|                   | Or       | this page, you can o<br>per-layer network eq | configure WAN port parameters. Th<br>uipment. Therefore, these paramet | e ONT home gateway uses a WAN<br>ters must be consistent on the ON | I port to communicate with<br>T and network equipment. |
|                   |          |                                              |                                                                        |                                                                    | New Delete                                             |
|                   |          |                                              | Connection Name                                                        | VLAN/Priority                                                      | Protocol Type                                          |
|                   |          | 1_                                           | INTERNET_R_VID_503                                                     | 503/0                                                              | IPv4                                                   |
|                   | -        | -                                            |                                                                        |                                                                    | -                                                      |
|                   | Basic    | Information                                  |                                                                        |                                                                    |                                                        |
|                   | Enab     | IE WAN.                                      |                                                                        |                                                                    |                                                        |
|                   | Enca     | osulation mode:                              | VIPOE V PPPOE                                                          | 1                                                                  |                                                        |
|                   | Proto    | col type:                                    | IPv4                                                                   |                                                                    |                                                        |
|                   | WAN      | mode:                                        | Route WAN 🗠                                                            |                                                                    |                                                        |
|                   | Servi    | ce type:                                     |                                                                        |                                                                    |                                                        |
|                   | Enab     | IE VLAN:                                     |                                                                        |                                                                    |                                                        |
|                   | VLAN     | ID:                                          | 10                                                                     | *(1-4094)                                                          |                                                        |
|                   | 802.1    | p:                                           | 0                                                                      |                                                                    |                                                        |
|                   | MTU:     |                                              |                                                                        | (1-1540)                                                           |                                                        |
|                   | Bindi    | ng options:                                  |                                                                        |                                                                    | SID3 SSID4                                             |
|                   | IP act   | quisition mode:                              | Static ODHCP OPP                                                       | σE                                                                 |                                                        |
|                   | Enab     | le NAT:                                      |                                                                        |                                                                    |                                                        |
|                   | Vend     | or ID:                                       |                                                                        | (The vendor ID must be 0–63 char                                   | racters in length.)                                    |
|                   | Multic   | ast VLAN ID:                                 | 41                                                                     | (1-4094)                                                           |                                                        |

Рис. 13

| C 192.168.100.1/index.asp   Image: Big: Big: Big: Big: Big: Big: Big: Big                                                                                                    | HG8245  | ×                       |                          |                   |                        |               |                |               |                  |            |     |
|----------------------------------------------------------------------------------------------------|---------|-------------------------|--------------------------|-------------------|------------------------|---------------|----------------|---------------|------------------|------------|-----|
| Minimize     Main     Main     Main     Main     Security     Route     Forward Rules     Network Application     Voice     System Tools       Wink Information     Status > WAN Information     Status > WAN Information     Infiles page, you can query the connection and line status of the WAN port.     Infiles page, you can query the connection and line status of the WAN port.     Infiles page, you can query the connection and line status of the WAN port.       DHCP Information     On this page, you can query the connection and line status of the WAN port.     Infiles page, you can query the connection and line status of the WAN port.     Infiles page, you can query the connection and line status of the WAN port.       DHCP Information     Infiles page, you can query the connection and line status of the WAN port.     Infiles page, you can query the connection and line status of the WAN port.       Infiles page, you can query the connection and line status of the WAN port.     Infiles page, you can query the connection and line status of the WAN port.       DHCP Information     Infiles page, you can query the connection and line status of the WAN port.     Infiles page, you can query the connection and line status of the WAN port.       Decision Information     Infiles page, you can query the connected DHCP     Infiles page, you can query the connected DHCP     Infiles page, you can query the connected DHCP       Infiles page     Infiles page, you can query the page, you can query the page, you can query the page, you can query the page, you can query the page, you can query the page, you can query the page | - → C 🗋 | 192.168.100.1/index.asp |                          |                   |                        |               |                |               |                  |            | ☆ 🔳 |
| Value     Status     Value     Number Status     Number Status     Number Status       VolP Information     Status > WAN Information     On this page, you can query the connection and line status of the WAN point.       Eth Port Information     On this page, you can query the connection and line status of the WAN point.       DHCP Information     IP44 Information       DHCP Information     Information       DHCP Information     Information       DHCP Information     Information       DHCP Information     Information       DHCP Information     Information       Device Information     Disconnected       Device Information     Disconnected       DHCP                                                                                                    |         | HC HC                   | G8245                    |                   |                        |               |                |               |                  | Logout     |     |
| WAN Information     Status > WAN Information       VolP Information     On this page, you can query the connection and line status of the WAN port.       Eth Port Information     IPv4 Information       Optical Information     IVAN Name     Connection       Optical Information     IVAN Name     Connected       Battery Information     III/INTERNET_R_VID_503 Disconnected     DHCP                                                                                                    |         | HUAWEI                  | atus WAN LAN WLAN Sec    | uritv Route Fo    | orward Rules           | letwork Ap    | plication      | Voice Svst    | em Tools         |            |     |
| VolP Information       WLAN Information       Eth Port Information       DHCP Information       Optical Information       Battery Information       Device Information       Device Information       Device Information       Device Information       Device Information       Device Information       Device Information       Device Information       Device Information       Device Information       Device Information       Device Information       Device Information       Device Information                                                                                                    |         | WAN Information         | Status > WAN Information | -                 |                        |               |                |               |                  |            |     |
| WLAN Information     On this page, you can query the connection and line status of the WAN port.       Eth Port Information     PV-4 Information       Optical Information     IP     Connection       Battery Information     IIINTERNET_R_VID_503     Disconnected     DHCP       503/0     4C:B1:6C:36:4C:26     AwaysOn       Device Information     Device Information     Disconnected     DHCP       10/0     4C:B1:6C:36:4C:27     AwaysOn                                                                                                    |         | VolP Information        |                          |                   |                        |               |                |               |                  |            |     |
| Eth Port Information     IP-4 Information       DHCP Information     NAN Name     Connection     IP     Subnet     MAR Address     MAR Address       Optical Information     1_INTERNET_R_VID_503 Disconnected     DHCP       503/0     4C:B1:6C:36:4C:26     AwaysOn       Device Information     1_INTERNET_R_VID_100     Disconnected     DHCP       503/0     4C:B1:6C:36:4C:27     AwaysOn       2_IPTV_R_VID_100     Disconnected     DHCP       10/0     4C:B1:6C:36:4C:27     AwaysOn                                                                                                    |         | WLAN Information        | On this page, you ca     | n query the conne | ction and line sta     | us of the M   | /AN port.      |               |                  |            |     |
| DHCP Information     WAN Name     Connection<br>Status     IP Acquisition     IP Acquisition                                                                                                    |         | Eth Port Information    | IPv4 Information         |                   |                        |               |                |               |                  |            |     |
| Optical Information     Internet States     Internet States     Internet States       Battery Information     1_INTERNET_R_VID_503 Disconnected     DHCP      503/0     4C:B1:80:36:4C:26 AlwaysOn       Device Information     2_IPTV_R_VID_10     Disconnected     DHCP      10/0     4C:B1:80:36:4C:27 AlwaysOn       Remote Manage     Ferrote Manage     Ferrote Manage     Ferrote Manage     Ferrote Manage     Ferrote Manage                                                                                                    |         | DHCP Information        | WAN Name                 | Connection        | IP Acquisition<br>Mode | IP<br>Addrose | Subnet<br>Maek | VLAN/Priority | MAC Address      | Connected  |     |
| Battery Information         2_IPTV_R_VID_10         Disconnected         DHCP          10/0         4C:B1:6C:36:4C:27 AlwaysOn           Device Information         Remote Manage         Remote Manage                                                                                                    |         | Optical Information     | 1_INTERNET_R_VID_5       | 03 Disconnected   | DHCP                   |               |                | 503/0         | 4C:B1:6C:36:4C:2 | 6 AlwaysOn |     |
| Device Information Remote Manage                                                                                                    |         | Battery Information     | 2_IPTV_R_VID_10          | Disconnected      | DHCP                   |               |                | 10/0          | 4C:B1:6C:36:4C:2 | 7 AlwaysOn |     |
| Remote Manage                                                                                                    |         | Device Information      |                          |                   |                        |               |                |               |                  |            |     |
|                                                                                                    |         | Remote Manage           |                          |                   |                        |               |                |               |                  |            |     |
| User Device Information                                                                                                    |         | User Device Information |                          |                   |                        |               |                |               |                  |            |     |
|                                                                                                    |         |                         |                          |                   |                        |               |                |               |                  |            |     |
|                                                                                                    |         |                         |                          |                   |                        |               |                |               |                  |            |     |
|                                                                                                    |         |                         |                          |                   |                        |               |                |               |                  |            |     |
|                                                                                                    |         |                         |                          |                   |                        |               |                |               |                  |            |     |
|                                                                                                    |         |                         |                          |                   |                        |               |                |               |                  |            |     |
|                                                                                                    |         |                         |                          |                   |                        |               |                |               |                  |            |     |
|                                                                                                    |         |                         |                          |                   |                        |               |                |               |                  |            |     |
|                                                                                                    |         |                         |                          |                   |                        |               |                |               |                  |            |     |
|                                                                                                    |         |                         |                          |                   |                        |               |                |               |                  |            |     |
|                                                                                                    |         |                         |                          |                   |                        |               |                |               |                  |            |     |
|                                                                                                    |         |                         | Steele Convright @ H     | uawei Technologii | es Co. Etd. 2009-      | 2012 All ri   | ahts reser     | ved           |                  |            |     |

Рис. 14

Затем проверим включена ли функция **IGMP**. Для этого необходимо перейти во вкладку **Network Application -> IGMP Configuration**. Проверим настройки согласно рисунку 15.

| HG82                                                         | 45<br>/AN LAN WLAN Security R                                                                                            | oute Forward Rules                                                                                  | Network Application Voice System Tools                                                                                                    | Logout                 |
|--------------------------------------------------------------|----------------------------------------------------------------------------------------------------|----------------------------------------------------------------------------------------------------|----------------------------------------------------------------------------------------------------|------------------------|
| USB Application                                              | Network Application > IGMP Conf                                                                                          | iguration                                                                                           |                                                                                                    |                        |
| ALG Configuration<br>UPnP Configuration<br>ARP Configuration | On this page, you can set IO<br>Gateway. You can configure<br>specific query only when IG<br>ONT for the Laver 2 IGMP pr | MP parameters. IGMP c<br>the parameters such as<br>MP work mode is Home<br>arameters applied by the | an be enabled for the WAN port only when IGMP work mode is<br>robustness and parameters related to general query and gro<br>Gateway and IGMP proxy is enabled. If IGMP is disabled, resta<br>OI To take effect | Home<br>up-<br>int the |
| Portal Configuration                                         | Enable IGMP:                                                                                                    | Vac                                                                                                 |                                                                                                    | _                      |
| DDNS Configuration                                           | IGMP mode:                                                                                                    | Snooping                                                                                            |                                                                                                    |                        |
| IGMP Configuration                                           | Re-mark IP precedence:                                                                                                   |                                                                                                    | (0~7)                                                                                                    |                        |
| Lerminal Limit Configuration                                 | Re-mark 802.1p priority:                                                                                                 |                                                                                                    | (0~7)                                                                                                    |                        |
| ARP Ping                                                     | Robustness:                                                                                                    | 2                                                                                                   | * (Range: 1-10; default: 2)                                                                                                    |                        |
| DNS Configuration                                            | General query interval:                                                                                                  | 125                                                                                                 | * (Range: 30-5000; unit: s; default: 125)                                                                                                    |                        |
| g                                                            | General query response<br>timeout period:                                                                                | 100                                                                                                 | * (Range: 1-255; unit: 0.1s; default: 100)                                                                                                    |                        |
|                                                              | Group-specific query times:                                                                                              | 2                                                                                                   | * (Range: 1-10; default: 2)                                                                                                    |                        |
|                                                              | Group-specific query interval:                                                                                           | 10                                                                                                  | * (Range: 1-5000; unit: 0.1s; default: 10)                                                                                                    |                        |
|                                                              | Group-specific query<br>response timeout period:                                                                         | 10                                                                                                  | * (Range: 1-255; unit: 0.1s; default: 10)                                                                                                    |                        |
|                                                              |                                                                                                    | Apply Cancel                                                                                        |                                                                                                    |                        |
|                                                              |                                                                                                    |                                                                                                    |                                                                                                    |                        |
|                                                              | 🧶 Copyright © Huawei 1                                                                                                   | Fechnologies Co., Ltd. 2                                                                            | 009-2012. All rights reserved.                                                                                                    |                        |

Рис. 15

Базовая конфигурация закончена. Можно перейти во вкладку **Status** и проверить состояние подключений – статус должен быть **Connected** и в колонке **IP Address** должен быть присвоен ip адрес для каждого подключения (рис. 16).

| HG82<br>Etatus  WAN Information VolP Information WLAN Information Eth Port Information DHCP Information Optical Information Battery Information Buttery Information Device Information | VAN LAN WLAN Securi<br>Status > WAN Information<br>On this page, you can of<br>IPv4 Information<br>WAN Name<br>1_INTERNET_R_VID_503<br>2_IPTV_R_VID_10 | ity Route Fo<br>query the connect<br>Connection<br>Status | rward Rules M<br>tion and line sta<br>IP Acquisition<br>Mode | letwork Ap<br>tus of the W | plication<br>(AN port.<br>Subnet | Voice Syst    | em Tools          | Logout    |
|----------------------------------------------------------------------------------------------------|----------------------------------------------------------------------------------------------------|-----------------------------------------------------------|--------------------------------------------------------------|----------------------------|----------------------------------|---------------|-------------------|-----------|
| WAN Information VolP Information ULAN Information Eth Port Information DHCP Information Optical Information Battery Information Device Information                                     | Status > WAN Information On this page, you can o IPv4 Information WAN Name 1_INTERNET_R_VID_503 2_IPTV_R_VID_10                                        | query the connect<br>Connection<br>Status                 | tion and line sta<br>IP Acquisition<br>Mode                  | tus of the W               | (AN port.<br>Subnet              |               |                   |           |
| VoIP Information WLAN Information Eth Port Information DHCP Information Optical Information Battery Information Device Information                                                     | On this page, you can d<br>IPv4 Information<br>WAN Name<br>1_INTERNET_R_VID_503<br>2_IPTV_R_VID_10                                                     | Query the connection<br>Connection<br>Status              | tion and line sta<br>IP Acquisition<br>Mode                  | tus of the W               | AN port.<br>Subnet               |               |                   |           |
| Eth Port Information<br>DHCP Information<br>Optical Information<br>Battery Information<br>Device Information                                                                           | IPv4 Information<br>WAN Name<br>1_INTERNET_R_VID_503<br>2_IPTV_R_VID_10                                                                                | Connection<br>Status                                      | IP Acquisition<br>Mode                                       | IP                         | Subnet                           |               |                   |           |
| DHCP Information<br>Optical Information<br>Battery Information<br>Device Information                                                                                                   | WAN Name<br>1_INTERNET_R_VID_503<br>2_IPTV_R_VID_10                                                                                                    | Connection<br>Status                                      | IP Acquisition<br>Mode                                       | IP                         | Subnet                           |               |                   |           |
| Battery Information Device Information                                                                                                    | 1_INTERNET_R_VID_503<br>2_IPTV_R_VID_10                                                                                                    | Disconnected                                              |                                                              | Address                    | Mask                             | VLAN/Priority | MAC Address       | Connected |
| Device Information                                                                                                    | 2_IPTV_R_VID_10                                                                                                    | Cisconnected                                              | DHCP                                                         |                            |                                  | 503/0         | 4C:B1:6C:36:4C:26 | AlwaysOn  |
| Device information                                                                                                    |                                                                                                    | Disconnected                                              | DHCP                                                         |                            |                                  | 10/0          | 4C:B1:6C:36:4C:27 | AlwaysOn  |
| Remote Manage<br>User Device Information                                                                                                    |                                                                                                    | wei Technologie                                           | s Co. 141 2009                                               | -2012 All ris              | nhte resen                       | red           |                   |           |
|                                                                                                    | 👯 Copyright © Hua                                                                                                    | wei Technologie                                           | s Co., Ltd. 2009-                                            | 2012. All rig              | ghts resen                       | ved.          |                   |           |

Рис. 16

#### Далее выполним конфигурирование Wi-Fi во вкладке WLAN (рис.17)

| SSID Configuration in Detail |                 |                                                        |  |
|------------------------------|-----------------|--------------------------------------------------------|--|
| 1 SSID Name:                 | WirelessNet     | *(1-32 characters)                                     |  |
| Enable SSID:                 |                 |                                                        |  |
| 2 Associated Device Number:  | 32              | *(1-32)                                                |  |
| Broadcast SSID:              |                 |                                                        |  |
| WMM Enable:                  | <b>v</b>        |                                                        |  |
| 3 Authentication Mode:       | WPA2 Pre-Shared | Key 💌                                                  |  |
| 4 Encryption Mode:           | AES             | ▼                                                      |  |
| 5 WPA PreSharedKey:          |                 | Hide *(8-63 ASCII characters or 64 hexadecimal digits) |  |
| WPA Group Rekey Interval:    | 3600            | *s(600-86400)                                          |  |
| WPS Enable:                  |                 |                                                        |  |
| WPS Mode:                    | PBC             | ×                                                      |  |
| PBC:                         | WPS Start       |                                                        |  |
|                              | Apply Cancel    |                                                        |  |
|                              |                 |                                                        |  |
| Advance Configuration        |                 |                                                        |  |
| Transmitting Power:          | 100%            | ×                                                      |  |
| Regulatory Domain:           | CHINA           | •                                                      |  |
| 6 Channel:                   | Auto            | ×                                                      |  |
| 7 Channel Width:             | Auto 20/40      | ×                                                      |  |
| 8 Mode:                      | 802.11b/g/n     |                                                        |  |
| DTIM Period:                 | 1               | (1-255, default: 1)                                    |  |
| Beacon Period:               | 100             | ms (20-1000ms, default: 100)                           |  |
| RTS Threshold:               | 2346            | bytes (1-2346 bytes, default: 2346)                    |  |
| Frag Threshold:              | 2346            | bytes (256-2346 bytes, default: 2346)                  |  |

Рис. 17

- 1) SSID Name: название Вашей Wi-Fi сети.
- Associated Device Number: максимальное количество устройств, которые смогут подключится к Вашей Wi-Fi сети.
- 3) Authentication Mode: режим аутентификации. Для большей защищённости рекомендуется использовать WPA2 Pre-Shared Key.
- 4) Encryption Mode: тип шифрования. Для большей защищённости рекомендуем использовать AES.
- 5) WPA PreShared Key: пароль для Вашей сети. От 8 до 63 символов.
- 6) Channel: рекомендуем выставить режим Auto.
- Channel Width: ширина Wi-Fi канала. Если Вы используете только устройства стандарта 802.11n, то выставите 40 MHz. Если используются устройства стандартов 802.11b или 802.11g,

тогда рекомендуется выставить **20 MHz.** Если же используются разные устройства, 802.11b/g/n, то рекомендуется выставить **Auto 20/40.** 

- 8) Моde: значение выбирается аналогично предыдущему пункту. Если Вы используете только устройства стандарта 802.11n, то рекомендуется выбрать 802.11n. Если используются устройства стандартов 802.11b или 802.11g, тогда рекомендуется выставить 802.11b/g. Если же используются разные устройства, 802.11b/g/n, то рекомендуется выставить 802.11b/g/n.
- 9) Для применения конфигурации нажимаем Apply.

Затем выполните сканирование Wi-Fi сетей на Вашем устройстве, найдите Вашу сеть Wi-Fi, с названием, которое Вы указали в пункте 1, подключитесь к ней, введите пароль, который Вы указали в пункте 5.

ВНИМАНИЕ! После завершения всех необходимых настроек ОБЯЗАТЕЛЬНО выполните настройку сетевой карты Вашего компьютера для автоматического получения IP адреса.

### Для этого:

- ✓ нажмите кнопку «Пуск»;
- ✓ выберите пункт меню «Настройка» -> «Панель управления» -> «Сеть и удаленный доступ к сети» > «Подключение по локальной сети»;
- ✓ в появившемся окне нажмите кнопку «Свойства»;
- ✓ выберите Протокол Интернета (TCP/IP) и нажмите кнопку «Свойства».
- ✓ в появившемся окне (рис. 18) выберите «Получить IP-адрес автоматически» и «Получить

адрес DNS-сервера автоматически» и нажмите кнопку «ОК»:

| Своі   | йства: Протокол Интернета верси                                                                              | ии 4                   | (ТСР/                    | IPv4)                   |                    | ? ×    |  |  |  |
|--------|----------------------------------------------------------------------------------------------------|------------------------|--------------------------|-------------------------|--------------------|--------|--|--|--|
| 0      | бщие                                                                                                    |                        |                          |                         |                    |        |  |  |  |
| r<br>I | Параметры IP могут назначаться ав<br>поддерживает эту возможность. В г<br>IP можно получить у сетевого админ | тома<br>проти<br>нистр | тичесі<br>івном<br>атора | ки, есл<br>случае<br>а. | пи сеть<br>е парам | іетры  |  |  |  |
|        | Получить IP-адрес автоматиче                                                                                 | ски                    |                          |                         |                    |        |  |  |  |
|        | — 🔘 Использовать следующий IP-ал                                                                             | ipec:                  |                          |                         |                    |        |  |  |  |
|        | IP-адрес:                                                                                                    |                        | •                        | •                       | •                  |        |  |  |  |
|        | Маска подсети:                                                                                               |                        |                          | •                       | •                  |        |  |  |  |
|        | Основной шлюз:                                                                                               |                        |                          | •                       |                    |        |  |  |  |
|        | Получить адрес DNS-сервера а                                                                                 | втом                   | атиче                    | ски                     |                    |        |  |  |  |
|        | — Использовать следующие адре                                                                                | ca D                   | NS-cep                   | оверов                  | s: —               |        |  |  |  |
|        | Предпочитаемый DNS-сервер:                                                                                   |                        |                          | •                       |                    |        |  |  |  |
|        | Альтернативный DNS-сервер:                                                                                   |                        |                          | •                       | •                  |        |  |  |  |
|        | Подтвердить параметры при выходе Дополнительно                                                               |                        |                          |                         |                    |        |  |  |  |
|        |                                                                                                    |                        |                          | ОК                      |                    | Отмена |  |  |  |

Рис.18